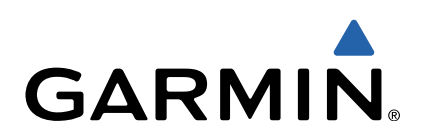

# zūmo<sup>®</sup> Série 300 Manual do Utilizador

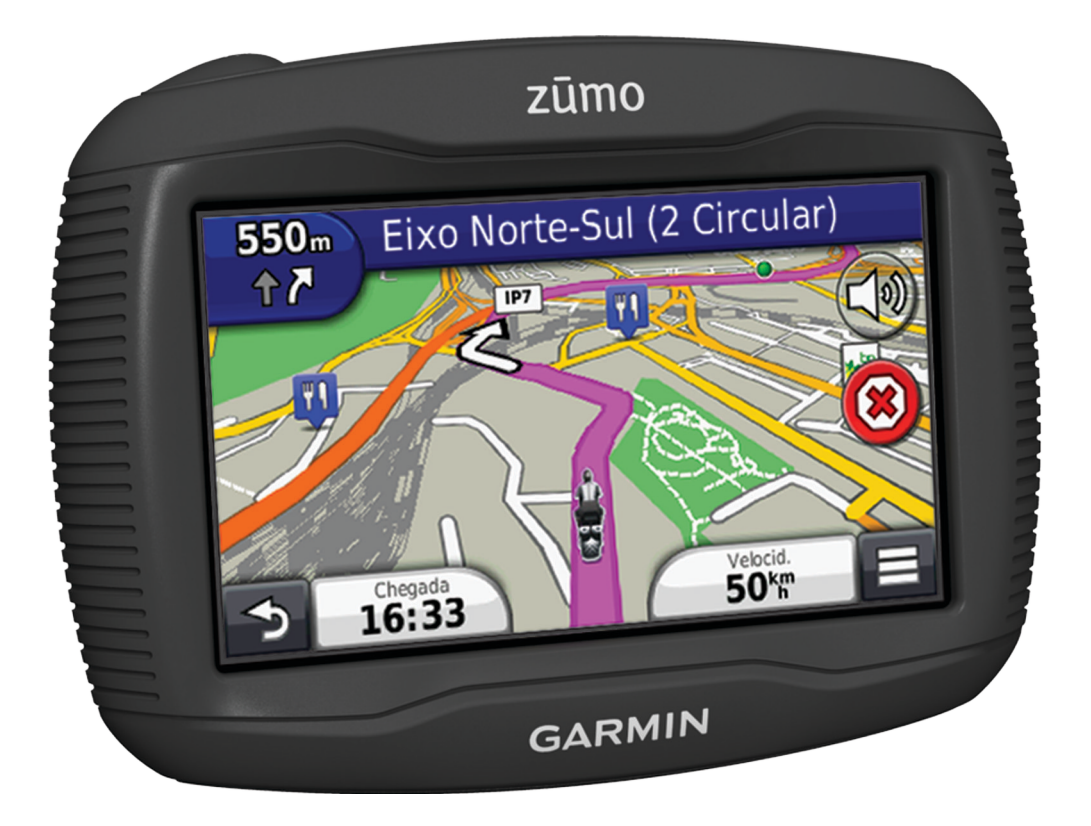

Todos os direitos reservados. Ao abrigo das leis de direitos de autor, este manual não pode ser copiado, parcial ou integralmente, sem autorização por escrito da Garmin. A Garmin reserva-se o direito de alterar ou melhorar os seus produtos e de efectuar alterações no conteúdo deste manual, não sendo obrigada a notificar quaisquer indivíduos ou organizações das mesmas. Visite www.garmin.com para obter as actualizações mais recentes, assim como informações adicionais sobre a utilização deste produto.

TracBack<sup>®</sup>, Garmin<sup>®</sup>, o logótipo Garmin e zūmo<sup>®</sup> são marcas comerciais da Garmin Ltd. ou das suas subsidiárias, registadas nos Estados Unidos e noutros países. BaseCamp™, HomePort™, myGarmin™, myTrends™, nüMaps Guarantee™, nüMaps Lifetime™ e trafficTrends™ são marcas comerciais da Garmin Ltd. ou das suas subsidiárias. Estas marcas não podem ser utilizadas sem a autorização expressa da Garmin.

A marca e logótipos Bluetooth<sup>®</sup> são propriedade da Bluetooth SIG, Inc., sendo utilizadas pela Garmin sob licença. microSD™ é uma marca comercial da SD-3C. Windows<sup>®</sup> e Windows NT<sup>®</sup> são marcas registadas da Microsoft Corporation nos Estados Unidos e/ou noutros países. Mac<sup>®</sup> é uma marca comercial da Apple Computer, Inc.

Tecnologia HD Radio fabricada sob licença da iBiquity Digital Corporation. Patentes estrangeiras e dos E.U.A. HD Radio<sup>®</sup> e o logótipo HD são marcas registadas da iBiquity Digital Corporation.

# Índice

| Como começar                                                                                                    | 1                                           |
|----------------------------------------------------------------------------------------------------|---------------------------------------------|
| Montar o dispositivo num motociclo                                                                                                    | . 1                                         |
| Acerca dos cabos de suporte com alimentação                                                                                                    | . 1                                         |
| Instalar a base do guiador                                                                                                    | . 1                                         |
| Fixar os cabos de alimentação no suporte do motociclo                                                                                                    | .1                                          |
| Fixar a placa base ao suporte do motociclo                                                                                                    | . 2                                         |
| Fixe a placa base ao suporte do guiador                                                                                                    | . 2                                         |
| Instalar o dispositivo no suporte de motocicio                                                                                                    | .2                                          |
| Remover o dispositivo do suporte de motocicio                                                                                                    | .2                                          |
| Montar o dispositivo num automovei                                                                                                    | .2                                          |
| Assistencia e Atualizações                                                                                                    | . 3<br>2                                    |
| configurar o Garmin Express                                                                                                    | .ວ<br>ໍ                                     |
| Acorea do nüMans Lifotimo IM                                                                                                    | . J<br>2                                    |
| Entrar o sair do modo do susponsão                                                                                                    | 2                                           |
| Desligar o dispositivo                                                                                                    | 2                                           |
| Reiniciar o dispositivo                                                                                                    | 3                                           |
| Aiustar o brilho do ecrã                                                                                                    | .0                                          |
| Ajustar o volume                                                                                                    | 3                                           |
| Ícones da barra de estado                                                                                                    | .3                                          |
| Adquirir sinais GPS                                                                                                    | 3                                           |
| Meios de transporte                                                                                                    | . 3                                         |
| Informações acerca da bateria                                                                                                    | . 3                                         |
| Acertar a hora                                                                                                    | .4                                          |
| Utilizar os botões no ecrã                                                                                                    | . 4                                         |
| Utilizar o teclado no ecrã                                                                                                    | . 4                                         |
| Acerca dos atalhos                                                                                                    | .4                                          |
| Adicionar um atalho                                                                                                    | . 4                                         |
| Remover um atalho                                                                                                    | . 4                                         |
| Encontrar posições                                                                                                    | .4                                          |
| Posições                                                                                                    | .4                                          |
|                                                                                                    |                                             |
| Encontrar uma posição por categoria                                                                                                    | .4                                          |
| Encontrar uma posição por categoria<br>Encontrar uma posição através da barra de pesquisa                                                                                                    | .4<br>.4                                    |
| Encontrar uma posição por categoria<br>Encontrar uma posição através da barra de pesquisa<br>Mudar a área de pesquisa                                                                                                    | .4<br>.4<br>.4                              |
| Encontrar uma posição por categoria<br>Encontrar uma posição através da barra de pesquisa<br>Mudar a área de pesquisa<br>Comunicar uma posição Fechada ou Em falta                                                                                                    | .4<br>.4<br>.4<br>.4                        |
| Encontrar uma posição por categoria<br>Encontrar uma posição através da barra de pesquisa<br>Mudar a área de pesquisa<br>Comunicar uma posição Fechada ou Em falta<br>Editar informação de posição                                                                                                    | .4<br>.4<br>.4<br>.4<br>.5                  |
| Encontrar uma posição por categoria<br>Encontrar uma posição através da barra de pesquisa<br>Mudar a área de pesquisa<br>Comunicar uma posição Fechada ou Em falta<br>Editar informação de posição<br>Classificar um ponto de interesse                                                                                                    | .4<br>.4<br>.4<br>.5<br>.5                  |
| Encontrar uma posição por categoria<br>Encontrar uma posição através da barra de pesquisa<br>Mudar a área de pesquisa<br>Comunicar uma posição Fechada ou Em falta<br>Editar informação de posição<br>Classificar um ponto de interesse<br>Ferramentas de pesquisa                                                                                                    | .4.4.5.5.5                                  |
| Forcontrar uma posição por categoria<br>Encontrar uma posição através da barra de pesquisa<br>Mudar a área de pesquisa<br>Comunicar uma posição Fechada ou Em falta<br>Editar informação de posição<br>Classificar um ponto de interesse<br>Ferramentas de pesquisa<br>Encontrar um endereço                                                                                                    | .4.4.4.5.5.5.5.5.5.5.5.5.5.5.5.5.5.5.5.     |
| Forcontrar uma posição por categoria<br>Encontrar uma posição através da barra de pesquisa<br>Mudar a área de pesquisa<br>Comunicar uma posição Fechada ou Em falta<br>Editar informação de posição<br>Classificar um ponto de interesse<br>Ferramentas de pesquisa<br>Encontrar um endereço<br>Encontrar um Cruzamento                                                                                                    | .4.4.5.5.5.5.5.5.5.5.5.5.5.5.5.5.5.5.5.     |
| Encontrar uma posição por categoria<br>Encontrar uma posição através da barra de pesquisa<br>Mudar a área de pesquisa<br>Comunicar uma posição Fechada ou Em falta<br>Editar informação de posição<br>Classificar um ponto de interesse<br>Ferramentas de pesquisa<br>Encontrar um endereço<br>Encontrar um cruzamento<br>Procurar uma cidade                                                                                                    | .4.4.5.5.5.5.5.5.5.5.5.5.5.5.5.5.5.5.5.     |
| Encontrar uma posição por categoria<br>Encontrar uma posição através da barra de pesquisa<br>Mudar a área de pesquisa<br>Comunicar uma posição Fechada ou Em falta<br>Editar informação de posição<br>Classificar um ponto de interesse<br>Ferramentas de pesquisa<br>Encontrar um endereço<br>Encontrar um endereço<br>Encontrar um Cruzamento<br>Procurar uma cidade<br>Encontrar uma posição através das coordenadas<br>Encontrar uma posição progurando no mana                                                                                                    | .44455555555                                |
| Fincontrar uma posição por categoria<br>Encontrar uma posição através da barra de pesquisa<br>Mudar a área de pesquisa<br>Comunicar uma posição Fechada ou Em falta<br>Editar informação de posição<br>Classificar um ponto de interesse<br>Ferramentas de pesquisa<br>Encontrar um endereço<br>Encontrar um endereço<br>Encontrar um Cruzamento<br>Procurar uma cidade<br>Encontrar uma posição através das coordenadas<br>Encontrar uma posição procurando no mapa<br>Cuardar uma Posição Casa                                                                                                    | .4445555555555                              |
| Encontrar uma posição por categoria<br>Encontrar uma posição através da barra de pesquisa<br>Mudar a área de pesquisa<br>Comunicar uma posição Fechada ou Em falta<br>Editar informação de posição<br>Classificar um ponto de interesse<br>Ferramentas de pesquisa<br>Encontrar um endereço<br>Encontrar um endereço<br>Procurar uma cidade<br>Encontrar uma posição através das coordenadas<br>Encontrar uma posição procurando no mapa<br>Guardar uma Posição Casa<br>In para casa                                                                                                    | 444555555555555555555555555555555555555     |
| Encontrar uma posição por categoria<br>Encontrar uma posição através da barra de pesquisa<br>Mudar a área de pesquisa<br>Comunicar uma posição Fechada ou Em falta<br>Editar informação de posição<br>Classificar um ponto de interesse<br>Ferramentas de pesquisa<br>Encontrar um endereço<br>Encontrar um endereço<br>Procurar uma cidade<br>Encontrar uma posição através das coordenadas<br>Encontrar uma posição procurando no mapa<br>Guardar uma Posição Casa<br>Ir para casa<br>Enditar as informações da sua posição Casa                                                                                                    | .44455555555555555555555555555555555555     |
| Encontrar uma posição por categoria<br>Encontrar uma posição através da barra de pesquisa<br>Mudar a área de pesquisa<br>Comunicar uma posição Fechada ou Em falta<br>Editar informação de posição<br>Classificar um ponto de interesse.<br>Ferramentas de pesquisa.<br>Encontrar um endereço<br>Encontrar um endereço.<br>Encontrar um Cruzamento<br>Procurar uma cidade<br>Encontrar uma posição através das coordenadas<br>Encontrar uma posição procurando no mapa.<br>Guardar uma Posição Casa<br>Ir para casa<br>Editar as informações da sua posição Casa<br>Encontrar destinos recentemente encontrados                                                                                                    | 444555555555555555555555555555555555555     |
| Arcontrar uma posição por categoria<br>Encontrar uma posição através da barra de pesquisa<br>Mudar a área de pesquisa<br>Comunicar uma posição Fechada ou Em falta<br>Editar informação de posição<br>Classificar um ponto de interesse.<br>Ferramentas de pesquisa<br>Encontrar um endereço<br>Encontrar um cruzamento<br>Procurar uma cidade<br>Encontrar uma posição através das coordenadas<br>Encontrar uma posição procurando no mapa<br>Guardar uma Posição Casa<br>Ir para casa<br>Editar as informações da sua posição Casa<br>Encontrar destinos recentemente encontrados<br>Limpar a lista de posições recentemente encontradas                                                                                                    | 444555555555555555555555555555555555555     |
| An anticipation of the product of the product                                                                                                    | 444555555555555555555555555555555555555     |
| Encontrar uma posição por categoria.     Encontrar uma posição através da barra de pesquisa.     Mudar a área de pesquisa.     Comunicar uma posição Fechada ou Em falta.     Editar informação de posição.     Classificar um ponto de interesse. Ferramentas de pesquisa.     Encontrar um endereço.     Encontrar um endereço.     Encontrar uma posição através das coordenadas.     Encontrar uma posição procurando no mapa. Guardar uma Posição Casa.     Ir para casa.     Encontrar destinos recentemente encontrados.     Limpar a lista de posições recentemente encontradas. Encontrar estacionamento. Definir uma posição simulada.                                                                                                    | 44455555555555555556                        |
| Encontrar uma posição por categoria<br>Encontrar uma posição através da barra de pesquisa<br>Mudar a área de pesquisa<br>Comunicar uma posição Fechada ou Em falta<br>Editar informação de posição<br>Classificar um ponto de interesse<br>Ferramentas de pesquisa<br>Encontrar um endereço<br>Encontrar um endereço<br>Encontrar um Cruzamento<br>Procurar uma cidade<br>Encontrar uma posição através das coordenadas<br>Encontrar uma posição procurando no mapa<br>Guardar uma Posição Casa<br>Ir para casa<br>Editar as informações da sua posição Casa<br>Encontrar destinos recentemente encontrados<br>Limpar a lista de posições recentemente encontradas<br>Encontrar estacionamento<br>Definir uma posição simulada<br>Guardar posição simulada<br>Guardar posições                                                                                                    | 4445555555555555566                         |
| Encontrar uma posição por categoria<br>Encontrar uma posição através da barra de pesquisa<br>Mudar a área de pesquisa<br>Comunicar uma posição Fechada ou Em falta<br>Editar informação de posição<br>Classificar um ponto de interesse<br>Ferramentas de pesquisa<br>Encontrar um endereço<br>Encontrar um endereço<br>Encontrar um Cruzamento<br>Procurar uma cidade<br>Encontrar uma posição através das coordenadas<br>Encontrar uma posição procurando no mapa<br>Guardar uma Posição Casa<br>Ir para casa<br>Editar as informações da sua posição Casa<br>Encontrar destinos recentemente encontrados<br>Limpar a lista de posições recentemente encontradas<br>Encontrar estacionamento<br>Definir uma posição simulada<br>Guardar uma Posição simulada<br>Guardar uma Posição simulada                                                                                                    | 44455555555555555666                        |
| Encontrar uma posição por categoria<br>Encontrar uma posição através da barra de pesquisa<br>Mudar a área de pesquisa<br>Comunicar uma posição Fechada ou Em falta<br>Editar informação de posição<br>Classificar um ponto de interesse<br>Ferramentas de pesquisa<br>Encontrar um endereço<br>Encontrar um endereço<br>Encontrar um Cruzamento<br>Procurar uma cidade<br>Encontrar uma posição através das coordenadas<br>Encontrar uma posição procurando no mapa<br>Guardar uma Posição Casa<br>Ir para casa<br>Editar as informações da sua posição Casa<br>Encontrar destinos recentemente encontrados<br>Limpar a lista de posições recentemente encontradas<br>Encontrar estacionamento<br>Definir uma posição simulada<br>Guardar uma Posição simulada<br>Guardar uma Posição atual                                                                                                    | 4445555555555555566666                      |
| Encontrar uma posição por categoria<br>Encontrar uma posição através da barra de pesquisa<br>Mudar a área de pesquisa<br>Comunicar uma posição Fechada ou Em falta<br>Editar informação de posição<br>Classificar um ponto de interesse<br>Ferramentas de pesquisa<br>Encontrar um endereço<br>Encontrar um endereço<br>Encontrar uma cidade<br>Encontrar uma posição através das coordenadas<br>Encontrar uma posição procurando no mapa<br>Guardar uma Posição Casa<br>Ir para casa<br>Editar as informações da sua posição Casa<br>Encontrar destinos recentemente encontrados<br>Limpar a lista de posições recentemente encontradas<br>Encontrar estacionamento<br>Definir uma posição simulada<br>Guardar uma Posição simulada<br>Guardar uma Posição simulada<br>Guardar uma Posição simulada<br>Guardar uma posição simulada<br>Guardar uma Posição simulada<br>Guardar uma Posição atual<br>Iniciar uma rota para uma posição guardada                                                                                                    | 4444555555555555555666666                   |
| Encontrar uma posição por categoria<br>Encontrar uma posição através da barra de pesquisa<br>Mudar a área de pesquisa<br>Comunicar uma posição Fechada ou Em falta<br>Editar informação de posição<br>Classificar um ponto de interesse<br>Ferramentas de pesquisa<br>Encontrar um endereço<br>Encontrar um endereço<br>Encontrar uma cidade<br>Encontrar uma posição através das coordenadas<br>Encontrar uma posição procurando no mapa<br>Guardar uma Posição Casa<br>Ir para casa<br>Encontrar destinos recentemente encontrados<br>Limpar a lista de posições recentemente encontradas<br>Encontrar estacionamento<br>Definir uma posição simulada<br>Guardar uma Posição a sua posição Casa<br>Encontrar estacionamento<br>Definir uma posição simulada<br>Guardar posições<br>Guardar uma Posição atual<br>Iniciar uma rota para uma posição guardada<br>Editar uma posição guardada                                                                                                    | 44455555555555556666666                     |
| Encontrar uma posição por categoria<br>Encontrar uma posição através da barra de pesquisa<br>Mudar a área de pesquisa<br>Comunicar uma posição Fechada ou Em falta<br>Editar informação de posição<br>Classificar um ponto de interesse<br>Ferramentas de pesquisa<br>Encontrar um endereço<br>Encontrar um cruzamento<br>Procurar uma cidade<br>Encontrar uma posição através das coordenadas<br>Encontrar uma posição procurando no mapa<br>Guardar uma Posição Casa<br>Ir para casa<br>Editar as informações da sua posição Casa<br>Encontrar destinos recentemente encontrados<br>Limpar a lista de posições recentemente encontradas<br>Encontrar estacionamento<br>Definir uma posição simulada<br>Guardar posições<br>Guardar uma Posição atual<br>Iniciar uma rota para uma posição guardada<br>Editar uma posição guardada<br>Atribuir categorias a uma posição guardada                                                                                                    | 4445555555555556666666666666666             |
| Encontrar uma posição por categoria<br>Encontrar uma posição através da barra de pesquisa<br>Mudar a área de pesquisa<br>Comunicar uma posição Fechada ou Em falta<br>Editar informação de posição<br>Classificar um ponto de interesse<br>Ferramentas de pesquisa<br>Encontrar um endereço<br>Encontrar um cruzamento<br>Procurar uma cidade<br>Encontrar uma posição através das coordenadas<br>Encontrar uma posição procurando no mapa<br>Guardar uma Posição Casa<br>Ir para casa<br>Editar as informações da sua posição Casa<br>Encontrar destinos recentemente encontrados<br>Limpar a lista de posições recentemente encontradas<br>Encontrar estacionamento<br>Definir uma posição simulada<br>Guardar posições<br>Guardar posições<br>Guardar uma Posição atual<br>Iniciar uma rota para uma posição guardada<br>Atribuir categorias a uma posição guardada<br>Partilhar uma posição guardada                                                                                                    | 444555555555555566666666666666666666666     |
| Encontrar uma posição por categoria<br>Encontrar uma posição através da barra de pesquisa<br>Mudar a área de pesquisa<br>Comunicar uma posição Fechada ou Em falta<br>Editar informação de posição<br>Classificar um ponto de interesse<br>Ferramentas de pesquisa<br>Encontrar um endereço<br>Encontrar um cruzamento<br>Procurar uma cidade<br>Encontrar uma posição através das coordenadas<br>Encontrar uma posição procurando no mapa<br>Guardar uma Posição Casa<br>Ir para casa<br>Editar as informações da sua posição Casa<br>Encontrar destinos recentemente encontrados<br>Limpar a lista de posições recentemente encontradas<br>Encontrar estacionamento.<br>Definir uma posição simulada<br>Guardar uma Posição atual<br>Iniciar uma rota para uma posição guardada<br>Editar uma posição guardada<br>Atribuir categorias a uma posição guardada<br>Enviar uma posição guardada<br>Enviar uma posição guardada<br>Enviar uma posição para o dispositivo                                                                                                    | 4444555555555555555666666666666             |
| Encontrar uma posição por categoria<br>Encontrar uma posição através da barra de pesquisa<br>Mudar a área de pesquisa<br>Comunicar uma posição Fechada ou Em falta<br>Editar informação de posição<br>Classificar um ponto de interesse<br>Ferramentas de pesquisa<br>Encontrar um endereço<br>Encontrar um Cruzamento<br>Procurar uma cidade<br>Encontrar uma posição através das coordenadas<br>Encontrar uma posição procurando no mapa<br>Guardar uma Posição Casa<br>Ir para casa<br>Editar as informações da sua posição Casa<br>Encontrar destinos recentemente encontrados<br>Limpar a lista de posições recentemente encontradas<br>Encontrar uma Posição simulada<br>Guardar uma Posição simulada<br>Encontrar uma posição atual<br>Encontrar uma posição atual<br>Atribuir categorias a uma posição guardada<br>Editar uma posição guardada<br>Atribuir categorias a uma posição guardada<br>Enviar uma posição para o dispositivo<br>Eliminar uma posição para o dispositivo<br>Eliminar uma posição guardada                                                                                                    | 444455555555555555566666666666666666666     |
| Encontrar uma posição por categoria.<br>Encontrar uma posição através da barra de pesquisa.<br>Mudar a área de pesquisa.<br>Comunicar uma posição Fechada ou Em falta.<br>Editar informação de posição.<br>Classificar um ponto de interesse.<br>Ferramentas de pesquisa.<br>Encontrar um endereço.<br>Encontrar um cruzamento.<br>Procurar uma cidade.<br>Encontrar uma posição através das coordenadas.<br>Encontrar uma posição procurando no mapa.<br>Guardar uma Posição Casa.<br>Ir para casa.<br>Editar as informações da sua posição Casa.<br>Encontrar destinos recentemente encontrados.<br>Limpar a lista de posições recentemente encontradas.<br>Encontrar estacionamento.<br>Definir uma posição simulada.<br>Guardar posições.<br>Guardar uma Posição atual.<br>Iniciar uma rota para uma posição guardada.<br>Editar uma posição guardada.<br>Atribuir categorias a uma posição guardada.<br>Enviar uma posição guardada.<br>Atribuir categorias a uma posição guardada.<br>Enviar uma posição guardada.<br>Enviar uma posição guardada.<br>Enviar uma posição guardada.<br>Atribuir categorias a uma posição guardada.<br>Enviar uma posição guardada.<br>Enviar uma posição gua | 444555555555555566666666666666666666666     |
| Encontrar uma posição por categoria.<br>Encontrar uma posição através da barra de pesquisa.<br>Mudar a área de pesquisa.<br>Comunicar uma posição Fechada ou Em falta.<br>Editar informação de posição.<br>Classificar um ponto de interesse.<br>Ferramentas de pesquisa.<br>Encontrar um endereço.<br>Encontrar um cruzamento.<br>Procurar uma cidade.<br>Encontrar uma posição através das coordenadas.<br>Encontrar uma posição procurando no mapa.<br>Guardar uma Posição Casa.<br>Ir para casa.<br>Editar as informações da sua posição Casa.<br>Encontrar destinos recentemente encontrados.<br>Limpar a lista de posições recentemente encontradas.<br>Encontrar estacionamento.<br>Definir uma posição simulada.<br>Guardar posições.<br>Guardar uma Posição atual.<br>Iniciar uma rota para uma posição guardada.<br>Editar uma posição guardada.<br>Atribuir categorias a uma posição guardada.<br>Enviar uma posição guardada.<br>Atribuir categorias a uma posição guardada.<br>Enviar uma posição guardada.<br>Enviar uma posição guardada.<br>Enviar uma posição guardada.<br>Atribuir categorias a uma posição guardada.<br>Enviar uma posição guardada.<br>Atribuir categorias a uma posição guardada.<br>Enviar uma posição guardada.<br>Enviar  | 444555555555555556666666666666666666666     |
| Encontrar uma posição por categoria<br>Encontrar uma posição através da barra de pesquisa<br>Mudar a área de pesquisa<br>Comunicar uma posição Fechada ou Em falta<br>Editar informação de posição<br>Classificar um ponto de interesse.<br>Ferramentas de pesquisa<br>Encontrar um endereço<br>Encontrar um endereço<br>Encontrar uma cidade<br>Encontrar uma cidade<br>Encontrar uma posição através das coordenadas<br>Encontrar uma posição procurando no mapa<br>Guardar uma Posição Casa<br>Ir para casa<br>Editar as informações da sua posição Casa<br>Encontrar destinos recentemente encontrados<br>Limpar a lista de posições recentemente encontradas<br>Encontrar estacionamento<br>Definir uma posição simulada<br>Guardar posições<br>Guardar uma Posição atual<br>Iniciar uma rota para uma posição guardada<br>Editar uma posição guardada<br>Atribuir categorias a uma posição guardada<br>Enviar uma posição guardada<br>Atribuir categorias a uma posição guardada<br>Enviar uma posição guardada<br>Atribuir a tuma posição guardada<br>Enviar uma posição guardada<br>Enviar uma posição guardada<br>Atribuir a tategorias a uma posição guardada<br>Enviar uma posição guardada<br>Enviar uma posição                                                                                                    | 4 4 4 4 5 5 5 5 5 5 5 5 5 5 5 5 5 5 6 6 6 6 |

|                                                | _                    |
|------------------------------------------------|----------------------|
| Iniciar uma rota para uma posição guardada     | 7                    |
| Seguir uma rota através de estradas sinuosas   | 7                    |
| A sua rota no mana                             | 7                    |
|                                                | 4                    |
| Utilizar o mapa de navegação                   | 1                    |
| Adicionar um ponto a uma rota                  | 7                    |
| Ignorar um ponto numa rota                     | 7                    |
| Fazer um desvio                                | 7                    |
| Parar a rota                                   | 7                    |
|                                                |                      |
| Utilizar Sugestões de rotas                    | .7                   |
| Acerca dos Serviços de saída                   | . 7                  |
| Encontrar Saídas com servicos                  | 7                    |
| Navegar para uma saída                         | 7                    |
| The second faile and salua                     | 4                    |
| Evitar caraterísticas da estrada               | . 7                  |
| Acerca de Elementos a evitar personalizados    | 8                    |
| Evitar uma área                                | 8                    |
| Evitar uma estrada                             | 8                    |
| Desetiver um elemente nereenelizede e eviter   | 0                    |
| Desativar um elemento personalizado a evitar   | ø                    |
| Eliminar Elementos a evitar personalizados     | . 8                  |
| Ativar os desvios avancados                    | . 8                  |
| Fazer um desvio de áreas específicas           | 8                    |
| Navegar om teda o terrano                      | 0                    |
|                                                | 0                    |
| Ativar a Monitorização do Combustivel          | . 8                  |
| Definir um aviso de nível de combustível baixo | 8                    |
| Déstinos de mono                               | 0                    |
| Paginas de mapa                                | 0                    |
| Personalizar o Mapa                            | 8                    |
| Personalizar as Camadas do Mapa                | 8                    |
| Ver o registo de viagem                        | 8                    |
| Muder e compo de dedes de mono                 | .0                   |
|                                                | . 0                  |
| Personalizar os botões do mapa                 | . 9                  |
| Alterar o painel de instrumentos do mapa       | . 9                  |
| Alterar a perspetiva do mana                   | 9                    |
| Vor atividade da reta                          | ŏ                    |
|                                                | 9                    |
| Ver uma lista de curvas                        | 9                    |
| Ver a próxima mudança de direção               | . 9                  |
| Visualizar cruzamentos                         | 9                    |
| Ver alertas de trânsito                        | å                    |
|                                                | 9                    |
| ver informações de viagem                      | . 9                  |
| Ver as informações da posição atual            | 9                    |
| Encontrar servicos próximos                    | 9                    |
| Obter indicações para a sua Posição atual      | q                    |
|                                                | 3                    |
| Funcionalidades mãos livres                    | 9                    |
| Ativar a tecnologia sem fios Bluetooth         | 10                   |
| Acerca des aurigulares som fice                | 10                   |
|                                                | 10                   |
| Emparelhar um auricular sem fios               | 10                   |
| Acerca de Chamada de Mãos-Livres               | 10                   |
| Emparelhar o telefone                          | 10                   |
| Efetuar uma chamada                            | 10                   |
| Deset serves above de                          |                      |
| Receper uma chamada                            | 10                   |
| Utilizar o Histórico de chamadas               | 10                   |
| Utilizar opcões durante chamadas               | 10                   |
| Guardar o número de telefone de casa           | 10                   |
| Desliger um diagositivo Blustosth              | 10                   |
|                                                |                      |
| Eliminar um dispositivo Bluetooth emparelhado  | 10                   |
| Iltilizar as Anns                              | 1                    |
|                                                |                      |
| Utilizar a ajuda                               | 11                   |
| Procurar tópicos de ajuda                      | 11                   |
| Planear uma viagem                             | 11                   |
| Calendarizar uma viagem                        | 11                   |
|                                                | 11                   |
| Alterar meios de transporte numa viagem        |                      |
| Navegar até uma Viagem guardada                | 11                   |
| Editar uma viagem guardada                     |                      |
| TracBack®                                      | 11                   |
|                                                | 11<br> 1             |
| Sequir o seu trajeto recente                   | 11<br>11<br>11       |
| Seguir o seu trajeto recente                   | 11<br>11<br>11       |
| Seguir o seu trajeto recente                   | 11<br>11<br>11<br>11 |

| Configurar os sensores de pressão dos pneus                  | 11 |
|--------------------------------------------------------------|----|
| Alertes de pressõe des preus                                 | 12 |
| Mede de suspensão de sepsor de pressão des prove             | 12 |
| Utilizer e búseele                                           | 12 |
| Controlo romoto VIPPIM                                       | 12 |
|                                                              | 12 |
| Controlar una camara de ação VIRB                            | 12 |
| Ver retea a destinas enteriorea                              | 10 |
| Degister historial de manutanção                             | 10 |
| Adicionar estegoriza de convice                              | 10 |
| Fliminer estegories de serviço                               | 10 |
| Eliminar categorias de convice                               | 10 |
| Editor um registo de serviço                                 | 10 |
| Edital uni registo de serviço                                | 10 |
|                                                              | 13 |
| Vei o mapa-munuo                                             | 10 |
|                                                              | 13 |
|                                                              | 13 |
|                                                              | 13 |
| Definir taxas de cambio                                      | 13 |
| Utilizar o Guia de idiomas                                   | 13 |
| Adquirir o Guia de idiomas                                   | 13 |
| Selecionar idiomas no Guia de idiomas                        | 13 |
| I raduzir palavras e expressões                              | 14 |
| Utilizar um dicionário bilingue                              | 14 |
| Acerca do trânsito1                                          | 14 |
| Receber dados de trânsito através de um recetor de trânsito. | 14 |
| Receptor de trânsito                                         | 14 |
| Acerca do ícone de trânsito                                  | 14 |
| Trânsito na sua rota                                         | 14 |
| Ver trânsito na sua rota                                     | 14 |
| Evitar manualmente trânsito na sua rota                      | 14 |
| Seguir uma rota alternativa                                  | 14 |
| Ver trânsito no mapa                                         | 15 |
| Trânsito na sua área                                         | 15 |
| Procurar atrasos de trânsito                                 | 15 |
| Visualizar um acidente de trânsito no mapa                   | 15 |
| Compreender os dados de trânsito                             | 15 |
| Subscricões de trânsito                                      | 15 |
| Ativação da subscrição                                       | 15 |
| Desativar trânsito                                           | 15 |
| Cootão de dedeo                                              |    |
|                                                              | 15 |
|                                                              | 15 |
| lipos de ficheiros                                           | 15 |
| Acerca dos cartoes de memoria                                | 15 |
| Instalar um cartao de memoria                                | 15 |
| Ligar o dispositivo ao computador                            | 15 |
| I ransferir dados a partir do computador                     | 15 |
| Desligar o cabo USB                                          | 15 |
| Eliminar ficheiros                                           | 16 |
| Personalizar o dispositivo1                                  | 16 |
| Definições de mapa e veículo                                 | 16 |
| Ativar mapas                                                 | 16 |
| Definições de navegação                                      | 16 |
| Modo de cálculo                                              | 16 |
| Definições do ecrã                                           | 16 |
| Definições                                                   | 16 |
| A desativar Bluetooth                                        | 16 |
| Definições de trânsito                                       | 16 |
| Acerca das subscrições de trânsito                           | 16 |
| trafficTrends™                                               | 16 |
| Definições de unidades e hora                                | 17 |
| Definições de idioma e teclado                               | 17 |
| Definições do dispositivo e privacidade                      | 17 |
| Definiçãos de alertas de provimidado                         | 17 |

| Repor as definições                                          | 17 |
|--------------------------------------------------------------|----|
| Anexo                                                        | 17 |
| Cabos de alimentação                                         | 17 |
| Carregar o dispositivo                                       | 17 |
| Cuidados a ter com o dispositivo                             | 17 |
| Limpar a parte exterior                                      | 17 |
| Limpar o ecrã tátil                                          | 17 |
| Evitar o roubo                                               | 17 |
| Verificar o fusível no cabo de alimentação do veículo        | 17 |
| Montagem no painel de instrumentos                           | 18 |
| Remover o dispositivo e suportes                             | 18 |
| Remover o dispositivo do suporte                             | 18 |
| Remover o suporte do suporte de montagem                     | 18 |
| Remover a ventosa do para-brisas                             | 18 |
| Adquirir mapas adicionais                                    | 18 |
| Radares                                                      | 18 |
| Instalar a POIL and ar                                       | 10 |
| Itilizar os fichoiros do ajuda do DOLLoador                  | 10 |
| Encontrar POIs personalizados                                | 10 |
| Adquirir acessórios                                          | 18 |
| Papaluaão de problemes                                       | 40 |
| Resolução de problemas                                       | 10 |
| O meu dispositivo não adquire sinais de satelite             | 10 |
| A batoria não fica carrogada por muito tompo                 | 10 |
| O indicador da pilha pão parece fornecer dados precisos      | 10 |
| O moleculor da plina não parece como unidade amovível no m   |    |
| computador                                                   | 19 |
| O meu dispositivo não aparece como dispositivo portátil no m | eu |
| computador.                                                  | 19 |
| O meu dispositivo não aparece como dispositivo portátil nem  |    |
| como volume ou unidade amovível no computador                | 19 |
| Índice Remissivo                                             | 20 |
|                                                              |    |

# Como começar

#### 

Consulte no guia *Informações importantes de segurança e do produto*, na embalagem, os avisos relativos ao produto e outras informações importantes.

# Montar o dispositivo num motociclo

#### Acerca dos cabos de suporte com alimentação

#### 

A Garmin<sup>®</sup> recomenda vivamente que o dispositivo seja instalado por um técnico com experiência e formação específica na área de sistemas elétricos. Ligar de forma incorreta o cabo de alimentação pode resultar em danos no veículo ou na pilha, bem como causar ferimentos.

Consulte no guia *Informações importantes de segurança e do produto*, na embalagem, os avisos relativos ao produto e outras informações importantes.

O dispositivo deve se montado no motociclo num local adequado e seguro, baseando-se nas fontes de alimentação disponíveis e na disposição segura dos cabos.

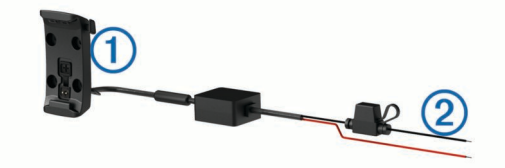

#### 1 Suporte de motociclo

② Fios eléctricos sem revestimento com fusível em linha para ligação à corrente (para alimentação do motociclo)

#### Instalar a base do guiador

O dispositivo inclui peças para duas opções de montagem no guiador. Montagens personalizadas podem necessitar de equipamento adicional (http://www.ram-mount.com).

#### Instalar a braçadeira em U e a base do guiador

1 Coloque a braçadeira em U ① em volta do guiador ② e introduza as extremidades na base do guiador ③.

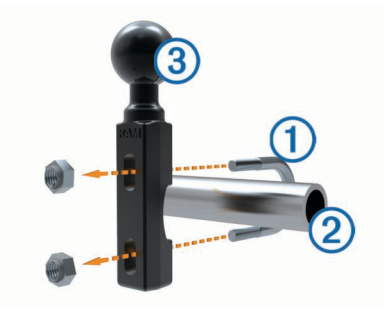

**2** Aperte os parafusos para fixar a base.

NOTA: o binário de aperto recomendado é de 50 lbf-in. Não exceda um binário de aperto de 80 lbf-in.

#### Instalar a base do guiador nos suportes da braçadeira das mudanças/travão

1 Remova os dois parafusos originais do suporte da braçadeira das mudanças/travão ①.

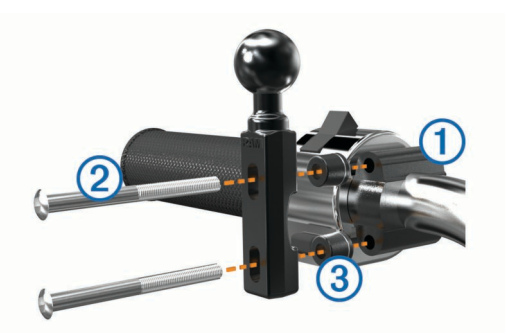

**NOTA:** ambos os parafusos de 1/4 pol. padrão e M6 estão incluídos. Faça corresponder o tamanho dos parafusos originais do suporte da braçadeira das mudanças/travão.

- 2 Introduza os novos parafusos ② pela base do guiador, pelos espaçadores ③ e pelo suporte da braçadeira das mudanças/ travão.
- 3 Aperte os parafusos para fixar a base.

# Fixar os cabos de alimentação no suporte do motociclo

1 Introduza o conector do cabo de alimentação ① pela parte superior da abertura do suporte do motociclo.

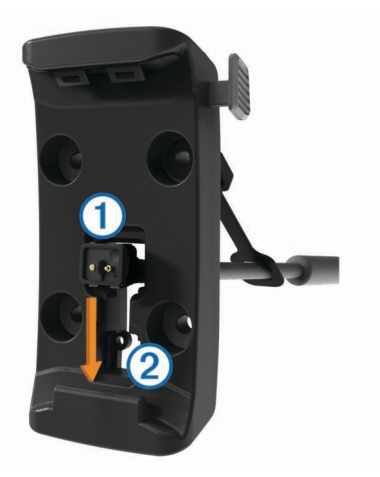

- 2 Desloque o cabo para baixo, até à parte inferior da abertura
   ② e puxe o cabo novamente até este ficar na posição adequada.
- 3 Aperte o parafuso preto ③ na parte de trás do suporte ④ para manter o cabo na posição correcta.

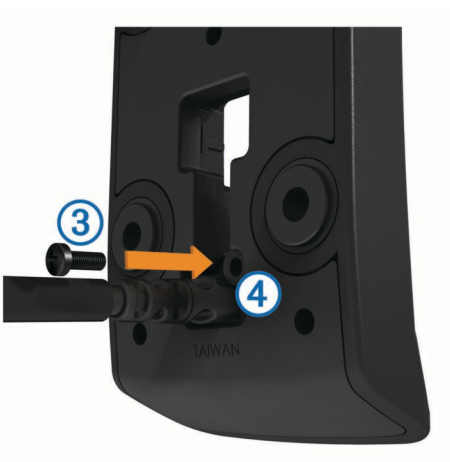

4 Introduza a protecção contra as intempéries (5) através do orifício na parte de cima e empurre-a para dentro do mesmo.

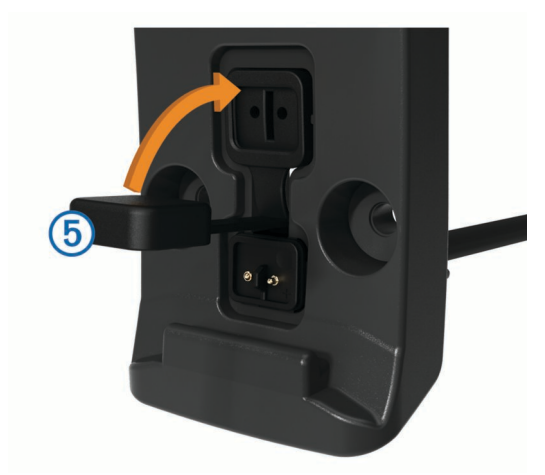

#### Fixar a placa base ao suporte do motociclo

#### NOTA

O contacto direto e continuado com a placa base ou com qualquer outra parte do motociclo poderá danificar o suporte com o tempo. Para evitar este tipo de dano, terá de colocar os separadores de montagem entre o suporte e a placa base, certificando-se de que nenhuma parte do dispositivo ou do suporte toca no motociclo.

1 Enrosque os parafusos de cabeça redonda M4 x 20 mm ① através das anilhas ②, do suporte, dos espaçadores ③ e da placa base ④.

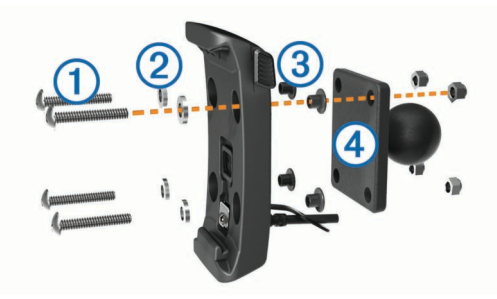

2 Aperte os parafusos para fixar a placa base.

#### Fixe a placa base ao suporte do guiador

1 Alinhe a esfera da base do guiador ① e a esfera da placa base ② com o braço de encaixe duplo ③.

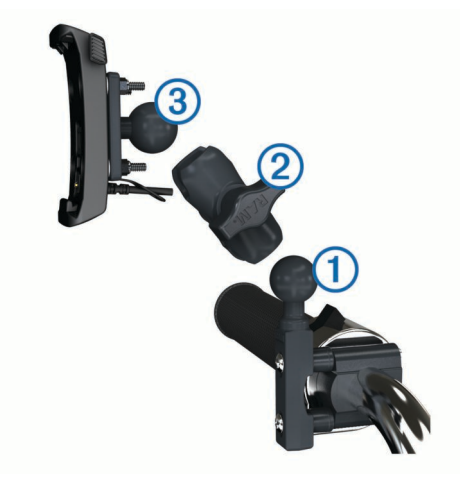

- 2 Introduza a esfera no braço de encaixe duplo.
- 3 Aperte ligeiramente o manípulo.
- **4** Ajuste para obter a melhor visão e funcionamento.
- 5 Aperte o manípulo para fixar o suporte.

- 6 Alinhe a esfera da placa base fixa ao suporte ③ com a outra extremidade do braço de encaixe duplo.
- 7 Repita os passos 2–4.
- Instalar o dispositivo no suporte de motociclo
- 1 Coloque a base do dispositivo no suporte.

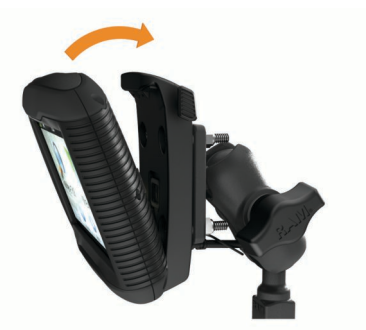

Incline o dispositivo para trás até ouvir um estalido.
 NOTA: se a lingueta na parte superior do suporte estiver visível depois de inserir o dispositivo, pressione-a.

# Remover o dispositivo do suporte de motociclo

- 1 Prima o botão na parte lateral do suporte.
- 2 Retire o dispositivo.
- 3 No suporte de motociclo, coloque a capa contra intempéries no conector de alimentação no centro do cabo (Fixar os cabos de alimentação no suporte do motociclo).

# Montar o dispositivo num automóvel

#### ΝΟΤΑ

Antes de montar o dispositivo, verifique a legislação local relativa à montagem em para-brisas.

#### 

Este produto contém uma pilha de iões de lítio. Para prevenir a possibilidade de ferimentos pessoais ou a danificação do produto causados pela exposição da pilha a calor extremo, guarde o dispositivo num local afastado da exposição solar direta.

Não utilize a ventosa num motociclo.

Consulte no guia *Informações importantes de segurança e do produto*, na embalagem, os avisos relativos ao produto e outras informações importantes.

- 1 Levante a capa contra intempéries da parte de trás do suporte.
- 2 Ligue o cabo de alimentação para automóvel ① ao conector
   ② de mini-USB por baixo da capa contra intempéries.

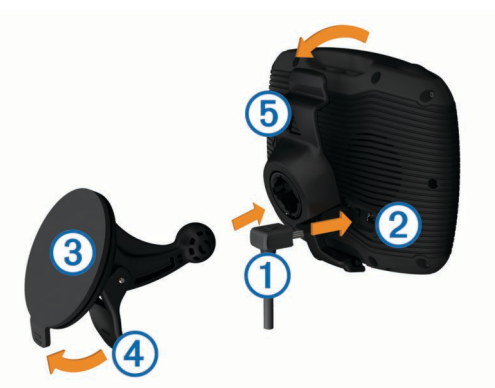

3 Retire a película de plástico da ventosa.

- 4 Limpe e seque o pára-brisas e a ventosa com um pano sem fibras.
- 5 Pressione a ventosa ③ contra o pára-brisas e empurre a patilha da ventosa ④ para trás, em direcção ao pára-brisas.
- 6 Fixe o suporte (5) no braço da ventosa.
- 7 Coloque a base do dispositivo no suporte.
- 8 Incline o dispositivo para trás até ouvir um estalido.
   Dica: prima o logótipo na parte superior do dispositivo enquanto segura na patilha no topo do suporte.
- **9** Ligue a outra extremidade do cabo de alimentação para automóvel a uma tomada de alimentação.

# Assistência e Atualizações

O Garmin Express proporciona acesso facilitado a estes serviços para o seu dispositivo.

- Registo do produto
- Atualizações de software e de mapas
- Manuais dos produtos
- Veículos, vozes e outros extras

#### **Configurar o Garmin Express**

- 1 Introduza a extremidade pequena do cabo USB na porta do dispositivo.
- 2 Ligue a extremidade maior do cabo USB a uma porta USB disponível do computador.
- 3 Visite www.garmin.com/express.
- **4** Siga as instruções no ecrã.

#### nüMaps Guarantee™

O seu dispositivo poderá beneficiar de uma atualização de mapa gratuita durante a condução, no prazo de 90 dias após a primeira aquisição de satélites. Consulte www.garmin.com /numaps para consultar os termos e condições.

#### Acerca de nüMaps Lifetime™

Os modelos com a designação "LM" depois do número do modelo incluem subscrições de nüMaps Lifetime, que fornecem actualizações de mapa trimestrais durante a vida útil do seu dispositivo. Para ver os termos e condições, visite http://www.garmin.com/numapslifetime.

**NOTA:** se o seu dispositivo não incluir uma subscrição nüMaps Lifetime, pode adquirir uma em http://www.garmin.com /numapslifetime.

# Entrar e sair do modo de suspensão

Pode utilizar o modo de suspensão para não gastar a bateria quando o dispositivo não estiver a ser utilizado. Em modo de suspensão, o seu dispositivo utiliza pouca energia e pode ser ativado instantaneamente para utilização.

**Dica:** pode poupar energia ao colocar o dispositivo no modo de suspensão enquanto carrega a bateria.

Prima o botão de alimentação ①.

# The second second secon

# Desligar o dispositivo

1 Mantenha o botão de alimentação premido até ser apresentada uma mensagem no ecrã.

A mensagem é apresentada depois de cinco segundos. Se soltar o botão de alimentação antes de ser apresentada a mensagem, o dispositivo entra em modo de suspensão.

2 Selecione Desligado.

#### Reiniciar o dispositivo

Pode reiniciar o dispositivo caso este deixe de funcionar.

Prima a tecla de alimentação durante 10 segundos.

# Ajustar o brilho do ecrã

- 1 Selecione Definições > Ecrã > Brilho.
- 2 Utilize a barra para ajustar o brilho.

# Ajustar o volume

- 1 Selecione Volume.
- 2 Selecione uma opção:
  - Utilize a barra para ajustar o volume.
  - Selecione 🖄 para silenciar o dispositivo.
  - Selecione 🖑 para ver mais opções.

# Ícones da barra de estado

A barra de estado está situada no topo do menu principal. Os ícones da barra de estado apresentam informações sobre funcionalidades do dispositivo. Pode seleccionar alguns ícones para alterar as definições ou visualizar informações adicionais.

|               | Estado do sinal de GPS.                                                                               |
|---------------|----------------------------------------------------------------------------------------------------|
| *             | Estado da tecnologia Bluetooth $^{\textcircled{R}}$ (é apresentado quando o Bluetooth está activado). |
|               | Indicador de modo de transporte.                                                                      |
| <b>9:10</b> A | Hora actual.                                                                                          |
|               | Estado da bateria.                                                                                    |

#### Adquirir sinais GPS

Para navegar com o seu dispositivo, deve adquirir satélites. IIII na barra de estado indica a força do sinal de satélite (consulte lcones da barra de estado). Adquirir satélites pode demorar alguns minutos.

- 1 Ligar o dispositivo.
- 2 Se necessário, dirija-se para uma área aberta, afastada de edifícios altos e árvores.
- 3 Se necessário, mantenha premido **IIII** para ver informações detalhadas sobre os sinais de satélite.

#### Visualizar o estado do sinal GPS

Mantenha premido **uni** durante três segundos.

#### Meios de transporte

|   | <b>~</b> | Modo motociclo                                           |
|---|----------|----------------------------------------------------------|
| ø |          | Modo automóvel                                           |
|   | 8        | Modo todo-o-terreno (Consulte Navegar em todo-o-terreno) |

A criação de rotas e a navegação são calculadas de forma diferente, com base no seu meio de transporte.

Escolher um Modo de transporte Selecione 🟍.

#### Informações acerca da bateria

O dispositivo começa a carregar depois de o ligar à alimentação.

na barra de estado indica o estado da bateria interna. Para aumentar a precisão do indicador da bateria, deve descarregar totalmente a bateria e voltar a carregá-la completamente. Não desligue o dispositivo até estar totalmente carregado.

#### Acertar a hora

**NOTA:** pode selecionar Automático para definir automaticamente a hora quando o dispositivo for ligado.

- Selecione 9:10<sup>A</sup>.
- 2 Percorra os números para definir a hora.

# Utilizar os botões no ecrã

- Selecione Selecione para regressar ao ecrã do menu anterior.
- Mantenha premido Spara voltar rapidamente ao menu principal.
- Selecione ↑ ou ↓ para obter mais opções.
- Mantenha premido ↑ ou ↓ para percorrer as opções mais rapidamente.
- Selecione para ver um menu de opções para o ecrã atual.

# Utilizar o teclado no ecrã

Consulte "Definições de idioma e teclado" para alterar a disposição do teclado (Definições de idioma e teclado).

- Seleccione os caracteres do teclado para introduzir letras ou números.
- Seleccione uma série de letras, como "A-I", de modo a seleccionar uma letra dessa série.
- Seleccione para adicionar um espaço.
- Seleccione S para eliminar um termo de pesquisa.
- Seleccione < para apagar um carácter.</li>
- Seleccione ⊕ para alterar o modo de idioma do teclado.
- Seleccione para introduzir caracteres especiais, como sinais de pontuação.
- Seleccione + para escrever em maiúsculas/minúsculas.

# Acerca dos atalhos

#### Adicionar um atalho

É possível adicionar atalhos ao menu Para Onde?. Um atalho pode direcioná-lo para uma posição, uma categoria ou uma ferramenta de pesquisa.

O menu Para Onde? pode conter até 36 ícones de atalhos.

- 1 Selecione Para onde? > Adicionar atalho.
- **2** Selecione um item.

#### Remover um atalho

- 1 Selecione Para onde? > > > Remover atalho(s).
- **2** Selecione o atalho a remover.
- 3 Selecione novamente o atalho para confirmar.

# Encontrar posições

# Posições

Os mapas detalhados carregados no dispositivo contêm posições, como restaurantes, hotéis, estações de serviço e informação detalhada sobre as ruas. Pode utilizar as categorias para procurar comércio e atrações próximos. Também pode procurar endereços, coordenadas, cidades e cruzamentos.

#### Encontrar uma posição por categoria

- 1 Selecione Para onde?.
- 2 Selecione uma categoria ou selecione Categorias.
- 3 Se necessário, selecione uma subcategoria.

4 Selecione uma posição.

#### Procurar dentro de uma categoria

Depois de realizar uma pesquisa de um ponto de interesse, certas categorias podem apresentar uma lista de Pesquisa Rápida com os três últimos destinos selecionados.

- 1 Selecione Para onde?.
- 2 Selecione uma categoria ou selecione Categorias.
- 3 Selecione uma categoria.
- **4** Se aplicável, selecione um destino a partir da lista de Pesquisa Rápida.

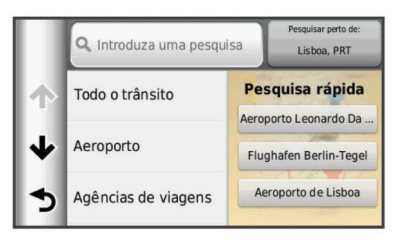

5 Se necessário, selecione o destino adequado.

## Encontrar uma posição através da barra de pesquisa

Pode utilizar a barra de pesquisa para encontrar locais através da introdução de uma categoria, nome da marca, endereço ou nome da cidade.

- 1 Selecione Para onde?.
- 2 Selecione Introduzir pesquisa na barra de pesquisa.
- 3 Introduza parte ou a totalidade do termo de pesquisa.

Os termos de pesquisa sugeridos são apresentados por baixo da barra de pesquisa.

- 4 Selecione uma opção:
  - Para procurar um tipo de empresa, introduza um nome de categoria (por exemplo, "cinemas").
  - Para procurar o nome de uma empresa, introduza parte ou a totalidade do nome.
  - Para procurar um endereço nas proximidades, introduza o número e nome da rua.
  - Para procurar um endereço noutra cidade, introduza o número e nome da rua, a cidade e o distrito.
  - Para procurar uma cidade, introduza a cidade e o distrito.
  - Para procurar coordenadas, introduza coordenadas de latitude e longitude.
- 5 Selecione uma opção:
  - Para procurar através de um termo de pesquisa sugerido, selecione o termo.
  - Para procurar através do texto introduzido, selecione Q.
- 6 Se necessário, selecione uma posição.

#### Mudar a área de pesquisa

- 1 No menu principal, selecione Para onde?.
- 2 Selecione Procurar perto de.
- 3 Selecione uma opção.

#### Comunicar uma posição Fechada ou Em falta

Se os seus resultados de pesquisa incluem uma posição desatualizada ou incorreta, pode comunicar o erro à Garmin e remover a posição de pesquisas futuras.

- 1 Procure uma posição (Encontrar uma posição através da barra de pesquisa).
- 2 A partir dos resultados da pesquisa, selecione uma posição.
- 3 Selecione **1**.
- 4 Selecione = > Editar.

5 Selecione Comunicar como Fechado ou Comunicar como Em falta.

As informações são enviadas para a Garmin quando ligar o dispositivo ao myDashboard através do computador (Configurar o Garmin Express).

#### Editar informação de posição

Pode alterar o endereço ou número de telefone de uma posição apresentada nos resultados de pesquisa.

- 1 Pesquise uma posição.
- 2 A partir dos resultados da pesquisa, selecione uma posição.
- 3 Selecione 1
- 4 Selecione = > Editar.
- 5 Selecione Endereço ou Número de telefone e introduza as novas informações.

#### Classificar um ponto de interesse

Pode atribuir uma classificação de estrelas a um ponto de interesse.

- 1 Procure uma posição (Encontrar uma posição por categoria).
- A partir dos resultados da pesquisa, seleccione uma localização.
- 3 Seleccione 6.
- 4 Seleccione as estrelas para classificar o ponto de interesse.

A classificação de estrelas é actualizada no dispositivo.

# Ferramentas de pesquisa

As ferramentas de pesquisa permitem-lhe procurar tipos específicos de localizações respondendo a comandos apresentados no ecrã.

#### Encontrar um endereço

**NOTA:** a ordem dos passos poderá ser diferente, dependendo dos dados do mapa carregados no dispositivo.

- 1 Selecione Para onde? > Endereço.
- 2 Introduza o número do endereço e selecione OK.
- 3 Introduza o nome da rua e selecione Próximo.
- 4 Se necessário, selecione **Procurar perto de** para alterar a cidade, o distrito ou o concelho.
- 5 Se necessário, selecione a cidade, o distrito ou o concelho.
- 6 Se necessário, selecione o endereço.

#### Encontrar um Cruzamento

- 1 Selecione Para onde? > Categorias > Cruzamentos.
- 2 Selecione uma opção:
  - · Selecione um distrito ou concelho.
  - Para alterar o país, distrito ou concelho, selecione **Distrito ou país**, e introduza um nome.
- 3 Introduza o primeiro nome da rua e selecione Próximo.
- 4 Se necessário, selecione a rua.
- 5 Introduza o segundo nome da rua e selecione **Próximo**.
- 6 Se necessário, selecione a rua.
- 7 Se necessário, selecione o cruzamento.

#### Procurar uma cidade

- 1 Selecione Para onde? > Categorias > Cidades.
- 2 Selecione Introduzir pesquisa.
- 3 Introduza o nome de uma cidade e selecione Q.
- 4 Selecione uma cidade.

#### Encontrar uma posição através das coordenadas

Pode encontrar uma posição através das coordenadas de latitude e longitude. Esta função poderá ser útil em atividades de geocaching.

- 1 Selecione Para onde? > Categorias > Coordenadas.
- 2 Se necessário, selecione > Formato, selecione o formato correto das coordenadas para o tipo de mapa que está a utilizar e selecione Guardar.
- **3** Selecione a coordenada da latitude.
- 4 Introduza a nova coordenada e selecione OK.
- 5 Selecione a coordenada da longitude.
- 6 Introduza a nova coordenada e selecione OK.
- 7 Selecione Ver no mapa.

#### Encontrar uma posição procurando no mapa

Antes de poder encontrar locais incluídos nos dados do mapa, como restaurantes, hospitais e estações de serviço, deve ativar a camada do mapa referente a locais ao longo da estrada (Personalizar as Camadas do Mapa).

- 1 Selecione Ver mapa.
- 2 Arraste o mapa e faça zoom para apresentar a área a pesquisar.
- Se necessário, selecione Q e selecione um ícone de categoria para ver apenas uma categoria de local específica.
   Os marcadores de posição (<sup>III</sup> ou um ponto azul) são apresentados no mapa.
- 4 Selecione uma opção:
  - · Selecione um marcador de posição.
  - Selecione um ponto, como uma posição de rua, cruzamento ou endereço.
- **5** Se necessário, selecione a descrição da posição para consultar informações adicionais.

# Guardar uma Posição Casa

Pode definir a sua posição Casa como a posição à qual regressa com maior frequência.

- 1 Selecione Para onde? > > > Definir a posição Casa.
- 2 Selecione Introduzir o meu endereço, Utilizar posição atual ou Recentemente encontrados.
- A posição é gravada como "Casa" no menu Guardados.

#### Ir para casa

Selecione Para onde? > Ir para Casa.

#### Editar as informações da sua posição Casa

- 1 Selecione Para onde? > Guardados > Início.
- 2 Selecione 1.
- 3 Selecione = > Editar.
- 4 Introduza as alterações.
- 5 Selecione OK.

# Encontrar destinos recentemente encontrados

O seu dispositivo guarda os últimos 50 destinos encontrados.

- 1 Selecione Para onde? > Recentes.
- **2** Selecione uma posição.

#### Limpar a lista de posições recentemente encontradas Selecione Para onde? > Recentes > > Limpar > Sim.

#### **Encontrar estacionamento**

- 1 Selecione Para onde? > Categorias > Estacionamento.
- 2 Selecione uma posição de estacionamento.

# Definir uma posição simulada

Se estiver dentro de casa ou não receber sinais de satélite, pode utilizar o GPS para definir uma posição simulada.

- 1 Selecione Definições > Navegação > Simulador GPS.
- **2** A partir do menu principal, selecione **Ver mapa**.
- Toque duas vezes no mapa para selecionar uma área.
   O endereço da posição aparece na parte inferior do ecrã.
- 4 Selecione a descrição de posição.
- 5 Selecione Definir local.

# Guardar posições

#### Guardar uma Posição

- 1 Procure uma posição (Encontrar uma posição por categoria).
- 2 A partir dos resultados da pesquisa, selecione uma posição.
- 3 Selecione 6.
- 4 Selecione = > Guardar.
- 5 Se necessário, introduza um nome e selecione OK.

#### Guardar a sua posição atual

- 1 A partir do mapa, selecione o ícone do ícone.
- 2 Selecione Guardar.
- 3 Introduza um nome e selecione OK.
- 4 Selecione OK.

#### Iniciar uma rota para uma posição guardada

- 1 Selecione Para onde? > Guardados.
- 2 Se necessário, selecione uma categoria ou selecione **Todos** os locais guardados.
- 3 Selecione uma posição.
- 4 Selecione Siga!.

#### Editar uma posição guardada

- 1 Selecione Para onde? > Guardados.
- 2 Se necessário, selecione uma categoria.
- 3 Selecione uma posição.
- 4 Selecione 1.
- 5 Selecione > Editar.
- 6 Selecione uma opção:
  - Selecione Nome.
  - Selecione Número de telefone.
  - Selecione Categorias para atribuir categorias à posição guardada.
  - Selecione Alterar símbolo de mapa para alterar o símbolo utilizado para marcar a posição guardada num mapa.
- 7 Edite as informações.
- 8 Selecione OK.

#### Atribuir categorias a uma posição guardada

Pode adicionar categorias personalizadas às suas posições guardadas.

**NOTA:** as categorias aparecem no menu de posições guardadas depois de guardar, pelo menos, 12 posições.

- 1 Selecione Para onde? > Guardados.
- Selecione uma posição.
- 3 Selecione 6
- 4 Selecione > Editar > Categorias.
- **5** Introduza um nome de categoria ou mais, separados por vírgulas.
- 6 Se necessário, selecione uma sugestão de categoria.

7 Selecione OK.

#### Partilhar uma posição guardada

Se guardar a posição de uma empresa que não se encontre nos dados do mapa, pode partilhar a posição com a Garmin para que possa ser adicionada a futuras atualizações do mapa e partilhada com a comunidade Garmin.

- 1 Selecione Para onde? > Guardados.
- 2 Se necessário, selecione uma categoria.
- **3** Selecione uma posição.
- 4 Selecione 1
- 5 Selecione **> Partilhar local**.

#### Enviar uma posição para o dispositivo

Pode enviar posições para o dispositivo a partir de várias fontes online, incluindo http://connect.garmin.com.

- 1 Ligue o seu dispositivo ao seu computador (Ligar o dispositivo ao computador).
- Se necessário, instale o plug-in Garmin Communicator.
   NOTA: consulte www.garmin.com/communicator para obter mais informações.
- **3** No computador, encontre uma posição num Web site suportado.
- 4 A partir do Web site, selecione Enviar para GPS.
   NOTA: alguns Web sites podem utilizar um botão ou ligação diferente.
- 5 Siga as instruções no ecrã.

#### Eliminar uma posição guardada

NOTA: não é possível recuperar posições eliminadas.

- 1 Selecione Para onde? > Guardados.
- 2 Selecione = > Eliminar locais guardados.
- 3 Selecione a caixa ao lado das posições guardadas a eliminar e selecione **Eliminar**.

# Navegação

# Iniciar uma rota

- 1 Procure uma posição (Posições).
- 2 Selecione uma posição.
- 3 Selecione Siga!.

#### Alterar o modo de cálculo da rota

O cálculo da rota baseia-se em velocidades das estradas e dados de aceleração do veículo para determinada rota. O modo de cálculo apenas afeta rotas automóveis.

#### Selecione Definições > Navegação > Modo de cálculo.

- Selecione Tempo mais rápido para calcular rotas com tempo de condução inferior, mas que podem ser mais longas em distância.
- Selecione Distância mais curta para calcular rotas com distâncias inferiores, mas com tempo de condução superior.
- Selecione **Todo-o-terreno** para calcular rotas ativas (sem estradas).

#### Pré-visualizar várias rotas

- 1 Procure uma posição (Encontrar uma posição por categoria).
- 2 A partir dos resultados da pesquisa, selecione uma localização.
- 3 Selecione Rotas.
- 4 Selecione uma rota.
- 5 Selecione Siga!.

#### Iniciar uma rota para uma posição guardada

- 1 Selecione Para onde? > Guardados.
- 2 Se necessário, selecione uma categoria ou selecione Todos os locais guardados.
- 3 Selecione uma posição.
- 4 Selecione Siga!.

#### Seguir uma rota através de estradas sinuosas

O dispositivo pode calcular rotas que deem prioridade a estradas sinuosas. Esta funcionalidade pode proporcionar uma viagem mais agradável, mas poderá aumentar o tempo ou a distância até ao destino.

**NOTA:** esta funcionalidade não se encontra disponível em todos os modelos de dispositivos.

- 1 Selecione Definições > Navegação > Modo de cálculo > Estradas sinuosas > Guardar.
- 2 Selecione Definições > Navegação > Elementos a evitar > Auto-estradas para evitar autoestradas na rota (opcional). Isto pode aumentar a utilização de estradas sinuosas em rotas, mas poderá aumentar significativamente o tempo ou a distância em rotas mais longas.
- 3 Iniciar uma rota.

# A sua rota no mapa

#### ΝΟΤΑ

A funcionalidade de limite de velocidade é apenas informativa e não substitui a sua responsabilidade em obedecer a todos os sinais de limite de velocidade e em conduzir de forma segura em todos os momentos. A Garmin não será responsabilizada por quaisquer multas de trânsito ou sanções recebidas pelo utilizador devido ao incumprimento do código da estrada ou dos sinais de trânsito aplicáveis.

A rota é assinalada com uma linha magenta. Uma bandeira axadrezada assinala o seu destino.

Durante a viagem, o dispositivo orienta-o até ao destino, fornecendo comandos de voz e apresentando setas no mapa e indicações na parte superior do mapa. Ao desviar-se da rota original, o dispositivo recalculará a rota e fornecerá as instruções para a nova rota.

Poderá ser apresentado um campo de dados que apresenta o limite de velocidade atual ao viajar em auto-estradas.

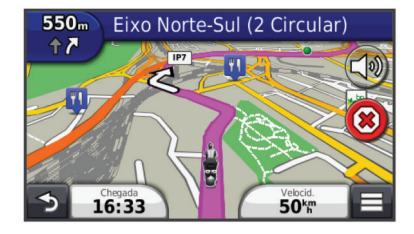

#### Utilizar o mapa de navegação

- 1 A partir do menu principal, selecione Ver mapa.
- 2 Se os comandos de zoom estiverem ocultos, selecione o mapa para apresentar os comandos de zoom.
- 3 Selecione o mapa.
- 4 Selecione uma opção:
  - Para aumentar ou diminuir o zoom, selecione 🔄 ou 🧲.
  - Para rodar a visualização do mapa, selecione @.
  - Para alternar entre as vistas Norte no Topo e 3D, selecione (0).

  - Para ver categorias específicas, selecione Q.

- Para centrar o mapa na sua posição atual, selecione 5.
- Para ver atalhos para funcionalidades do mapa e de navegação, selecione .

#### Adicionar um ponto a uma rota

Para adicionar um ponto, deverá estar a navegar uma rota.

- 1 A partir do mapa, selecione **> Para onde?**.
- 2 Pesquise uma posição.
- 3 Selecione uma posição.
- 4 Selecione Siga!.
- 5 Selecione Adicionar à rota ativa.

## Ignorar um ponto numa rota

Se decidir não passar pelo próximo ponto na sua rota, pode ignorar esse ponto. Desta forma, evita que o dispositivo tente reencaminhá-lo de volta para o ponto perdido. Esta funcionalidade não está disponível se o próximo ponto for o destino final.

No mapa, selecione **=** > **Saltar**.

#### Fazer um desvio

Enquanto navega uma rota, pode utilizar os desvios para evitar obstáculos, como zonas de obras.

Durante a navegação, selecione **=** > **Desvio**.

#### Parar a rota

A partir do mapa, selecione 🗷.

#### Utilizar Sugestões de rotas

Antes de utilizar esta funcionalidade, deve guardar pelo menos uma posição e ativar a funcionalidade de historial de viagem (Definições do dispositivo e privacidade).

Através da funcionalidade myTrends™, o dispositivo prevê o seu destino com base no seu historial de viagem, dia da semana e hora do dia. Depois de se ter deslocado até uma posição guardada várias vezes, a posição poderá ser apresentada na barra de navegação do mapa, em conjunto com o tempo previsto de viagem e informações de trânsito.

Selecione a barra de navegação para ver uma rota sugerida para a posição.

# Acerca dos Serviços de saída

Enquanto navega numa rota, pode encontrar estações de serviço, restaurantes, alojamento e casas de banho perto das próximas saídas.

Os serviços são listados por categoria em separadores.

|            | Gasolina       |
|------------|----------------|
| 41         | Restaurantes   |
| jen,       | Alojamento     |
| <b>≜</b> ¶ | Casas de banho |

#### Encontrar Saídas com serviços

- 1 A partir do mapa, selecione **> Serviços de saída**.
- 2 Utilize as setas para selecionar uma próxima saída.
- 3 Selecione um separador de saídas com serviços.
- 4 Selecione um ponto de interesse.

#### Navegar para uma saída

- 1 A partir do mapa, selecione = > Serviços de saída > 16.
- 2 Selecione Siga!.

# Evitar caraterísticas da estrada

1 Selecione Definições > Navegação > Elementos a evitar.

2 Selecione as caraterísticas de estrada que pretende evitar nas suas rotas e selecione **Guardar**.

# Acerca de Elementos a evitar personalizados

Os Elementos a evitar personalizados permitem-lhe evitar áreas específicas e secções de estradas. Pode ativar e desativar elementos a evitar personalizados conforme necessário.

#### Evitar uma área

- 1 Selecione Definições > Navegação > Elementos a evitar personalizados.
- 2 Se necessário, selecione Adicionar elemento a evitar.
- 3 Selecione Adicionar área a evitar.
- 4 Selecione o canto superior esquerdo da área a evitar e, em seguida, selecione **Próximo**.
- 5 Selecione o canto inferior direito da área a evitar e, em seguida, selecione Próximo.

A área selecionada fica sombreada no mapa.

6 Selecione OK.

#### Evitar uma estrada

- 1 Selecione Definições > Navegação > Elementos a evitar personalizados.
- 2 Selecione Adicionar estrada a evitar.
- Selecione o ponto de partida da secção da estrada a evitar e selecione Próximo.
- 4 Selecione o ponto final da secção da estrada e selecione **Próximo**.
- 5 Selecione OK.

#### Desativar um elemento personalizado a evitar

É possível desativar um elemento a evitar personalizado sem o eliminar.

- 1 Selecione Definições > Navegação > Elementos a evitar personalizados.
- 2 Selecione um elemento a evitar.
- 3 Selecione > Desativar.

#### Eliminar Elementos a evitar personalizados

- 1 Selecione Definições > Navegação > Elementos a evitar personalizados.
- 2 Selecione uma opção:
  - Para eliminar todos os elementos a evitar personalizados, selecione x.
  - Para eliminar um elemento a evitar personalizado, selecione-o e selecione > Eliminar.

# Ativar os desvios avançados

Selecione Definições > Navegação > Desvios avançados.

#### Fazer um desvio de áreas específicas

É possível fazer um desvio de uma distância específica ao longo da rota ou desviar-se de estradas específicas. Esta funcionalidade é útil se encontrar zonas em obras, estradas fechadas ou estradas em más condições.

- 1 Selecione um destino e selecione **Siga!** (Encontrar uma posição através da barra de pesquisa).
- **2** A partir do mapa, selecione  $\equiv$  > **Desvio**.
- 3 Selecione 0,5 km, 2 km, 5 km ou Desvio por estrada(s) na rota.
- 4 Se necessário, selecione uma estrada para se desviar.

# Navegar em todo-o-terreno

Se não estiver a seguir as redes viárias durante a navegação, pode utilizar o modo Todo-o-terreno.

- 1 Selecione Definições > Navegação.
- 2 Selecione Modo de cálculo > Todo-o-terreno > Guardar.

A próxima rota será calculada numa linha reta até à posição.

# Ativar a Monitorização do Combustível

Quando ativa a monitorização do combustível, é apresentado um indicador do nível de combustível no computador de viagem (Ver informações de viagem).

**NOTA:** antes de ativar a monitorização do combustível, o dispositivo tem de estar colocado no suporte do motociclo ou do automóvel.

- 1 Abasteça o seu depósito de combustível.
- 2 Selecione uma opção:
  - Se está a ativar a monitorização do combustível pela primeira vez, seleccione Def. de combustível > Monitorização do combustível > Distância por depósito e introduza a distância que o veículo percorre por tanque.
  - Se já tiver ativado a monitorização do combustível, seleccione Repor depósito de combustível para uma monitorização do combustível precisa.

#### Definir um aviso de nível de combustível baixo

Pode configurar o dispositivo para o alertar quando o depósito estiver com um nível de combustível baixo.

**NOTA:** o dispositivo tem de estar ligado ao suporte do motociclo ou do automóvel, para poder emitir avisos de nível de combustível baixo.

- 1 Ative a monitorização do combustível (Ativar a Monitorização do Combustível).
- 2 Selecione Aviso do depósito de combustível.
- 3 Introduza uma distância e selecione **OK**.

Quando dispõe de combustível suficiente apenas para percorrer a distância que introduziu, é apresentado um aviso de nível de combustível baixo na página do mapa.

# Páginas de mapa

# Personalizar o Mapa

#### Personalizar as Camadas do Mapa

Pode personalizar os dados que aparecem no mapa, como ícones para pontos de interesse e condições de estrada.

- 1 A partir do mapa, selecione
- 2 Selecione Camadas do mapa.
- **3** Selecione que camadas pretende incluir no mapa e selecione **Guardar**.

#### Ver o registo de viagem

O dispositivo mantém um registo de viagem com os locais por onde viajou.

- Selecione Definições > Mapa e veículo > Camadas do mapa.
- 2 Selecione a caixa de verificação Registo de viagem.

#### Mudar o campo de dados do mapa

- 1 No mapa, selecione um campo de dados. NOTA: não pode alterar a Velocidade.
- 2 Selecione um tipo de dados a apresentar.
- 3 Selecione Guardar.

#### Personalizar os botões do mapa

Pode incluir até dois ícones do lado direito do mapa principal.

- 1 Selecione Definições > Mapa e veículo > Botões do mapa.
- 2 Selecione um ícone e selecione OK.
- 3 Selecione 🕑
- 4 Selecione um ícone diferente.

#### Remover botões do mapa

Pode remover todos os botões do lado direito do mapa.

- 1 Selecione Definições > Mapa e veículo > Botões do mapa.
- 2 Selecione um ícone e selecione OK.
- 3 Selecione Guardar.

#### Alterar o painel de instrumentos do mapa

O painel de instrumentos apresenta informações da viagem na parte inferior do mapa. É possível selecionar painéis de instrumentos diferentes para alterar o estilo e disposição das informações.

- 1 Selecione Definições > Mapa e veículo > Painéis de instrumentos.
- 2 Utilize as setas para selecionar um painel de instrumentos.
- 3 Selecione Guardar.

#### Alterar a perspetiva do mapa

- 1 Selecione Definições > Mapa e veículo > Vista do mapa de condução.
- 2 Selecione uma opção:
  - Selecione Trajeto para cima para apresentar o mapa a duas dimensões (2-D), com a sua direção da viagem no topo.
  - Selecione Norte no topo para apresentar o mapa em 2D com o norte no topo.
  - · Selecione 3-D para apresentar o mapa a três dimensões.

# Ver atividade da rota

#### Ver uma lista de curvas

Durante a navegação de uma rota, pode ver todas as curvas e manobras da sua rota completa e a distância entre curvas.

- 1 Durante a navegação de uma rota, selecione a barra de texto no topo do mapa.
- 2 Selecionar uma mudança de direção.

São apresentados os detalhes da curva. Se estiver disponível, é apresentada uma imagem do cruzamento para os cruzamentos das principais estradas.

#### Ver a rota completa no mapa

- 1 Durante a navegação de uma rota, selecione a barra de navegação no topo do mapa.
- 2 Selecione = > Mapa.

#### Ver a próxima mudança de direção

Durante a navegação de uma rota automóvel, são apresentadas no canto superior esquerdo do mapa prévisualizações da próxima curva, de faixa de rodagem ou outra manobra.

- A pré-visualização inclui a distância para a curva ou manobra e a faixa de rodagem em que deveria estar, se estiver disponível.
  - A partir do mapa, selecione 
    para ver a próxima curva no mapa.

#### Visualizar cruzamentos

Durante a navegação de uma rota, pode visualizar os cruzamentos das principais estradas. Ao aproximar-se de um cruzamento numa rota, a imagem desse cruzamento é apresentada por alguns momentos, se estiver disponível. A partir do mapa, selecione **b** para visualizar o cruzamento, se estiver disponível.

#### Ver alertas de trânsito

Durante a navegação de uma rota, poderá ser apresentado um alerta de trânsito na barra de navegação.

Selecione o alerta para consultar mais informações.

#### Ver informações de viagem

A página de informações de viagem assinala a sua velocidade atual e fornece-lhe dados estatísticos acerca da sua viagem.

**NOTA:** se efetuar paragens frequentes, deixe o dispositivo ligado para que meça com precisão o tempo decorrido durante a viagem.

A partir do mapa, selecione **> Computador de viagem**.

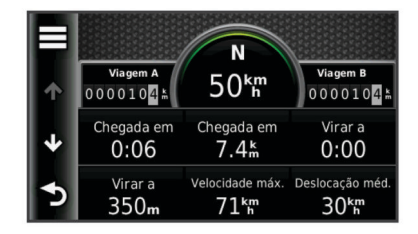

#### Repor a informação de viagem

1 A partir do mapa, selecione  $\equiv$  > Computador de viagem.

- 2 Selecione **=** > **Repor campo(s)**.
- 3 Selecione uma opção:
  - Quando não estiver a navegar uma rota, selecione
     Selecionar tudo para repor todos os campos de dados na primeira página, exceto o velocímetro.
  - Selecione Repor dados de viagem para repor as informações no computador de viagem.
  - Selecione Repor velocidade máxima para repor a velocidade máxima.
  - Selecione Repor viagem B para repor o odómetro.

# Ver as informações da posição atual

Pode utilizar a página Onde estou? para ver informações acerca da sua posição atual. Esta é uma função útil se precisar de indicar a sua posição ao pessoal de emergência.

A partir do mapa, selecione o veículo.

#### Encontrar serviços próximos

Pode utilizar a página Onde estou? para encontrar serviços próximos, como hospitais, esquadras de polícia e combustível.

- 1 A partir do mapa, selecione o veículo.
- **2** Selecione uma categoria.

#### Obter indicações para a sua Posição atual

Se precisar de indicar a outra pessoa como chegar à sua posição atual, o seu dispositivo pode dar-lhe uma lista de indicações.

- 1 A partir do mapa, selecione o veículo.
- 2 Selecione > Indicações até mim.
- 3 Selecione uma posição inicial.
- 4 Selecione a opção Selecionar.

# Funcionalidades mãos livres

Pode ligar o dispositivo a um auricular sem fios para ouvir os comandos de navegação através do auricular. Em alguns modelos de dispositivos, quando tem um auricular ligado, pode ligar um telemóvel para efetuar e receber chamadas enquanto utiliza o dispositivo e o auricular.

# Ativar a tecnologia sem fios Bluetooth

- 1 Selecione Definições > Bluetooth.
- 2 Selecione Bluetooth.

# Acerca dos auriculares sem fios

Através da tecnologia sem fios, o dispositivo pode enviar indicações de navegação áudio para um auricular sem fios. Para obter mais informações, visite http://www.garmin.com /bluetooth.

#### Emparelhar um auricular sem fios

NOTA: apenas um auricular pode estar ativo de cada vez.

Antes de poder receber indicações de navegação através do auricular, tem de emparelhar o seu dispositivo com um auricular móvel compatível.

- 1 Coloque o auricular e o dispositivo Bluetooth<sup>®</sup> a uma distância de 10 m (33 pés) um do outro.
- 2 No dispositivo, ative a tecnologia sem fios.
- **3** No dispositivo, ative a tecnologia sem fios Bluetooth.
- 4 Selecione Definições > Bluetooth > Procurar dispositivos.

É apresentada uma lista de Bluetooth dispositivos próximos.

- 5 Selecione o auricular a partir da lista.
- 6 Selecione OK.

O dispositivo enviará indicações de navegação para o auricular enquanto navega numa rota.

# Acerca de Chamada de Mãos-Livres

**NOTA:** a tecnologia sem fios Bluetooth não se encontra disponível em todos os modelos, ou em todos os idiomas e regiões.

A funcionalidade de chamadas de mãos livres está disponível em alguns modelos. Através da tecnologia sem fios Bluetooth, o dispositivo pode ligar-se ao seu telemóvel, tornando-se num dispositivo mãos-livres. Para confirmar se o seu telemóvel com tecnologia Bluetooth é compatível com o dispositivo, consulte www.garmin.com/bluetooth.

O seu telefone poderá não suportar todas as funcionalidades mãos-livres que o dispositivo possui.

#### Emparelhar o telefone

Para poder emparelhar o seu dispositivo com um telemóvel, tem de emparelhar e ligar a um auricular sem fios compatível.

- 1 Coloque o telefone e o dispositivo zūmo<sup>®</sup> a uma distância máxima de 10 m (33 pés) entre si.
- 2 No dispositivo zūmo, selecione Definições > Bluetooth > Procurar dispositivos.
- **3** No telefone, ative a tecnologia sem fios Bluetooth e defina o telefone para estar visível.
- 4 No dispositivo zūmo, selecione OK.
- É apresentada uma lista de Bluetooth dispositivos próximos .
- 5 Selecione o telefone na lista e, em seguida, selecione OK.
- 6 Siga as instruções no ecrã do seu telefone e no seu dispositivo zūmo.

#### Efetuar uma chamada

#### Marcar um número

- 1 Selecione Telefone > Marcar.
- 2 Introduza o número.
- 3 Selecione Marcar.

#### Ligar para um contacto na lista telefónica

A lista telefónica é carregada do seu telefone de todas as vezes que este se liga ao dispositivo. Após o emparelhamento, poderá demorar alguns minutos até que a lista telefónica esteja disponível. Nem todos os telefones suportam esta funcionalidade.

- 1 Selecione Telefone > Lista telefónica.
- 2 Selecione um contacto.
- 3 Selecione Ligar.
- Telefonar para uma posição
- 1 Selecione Telefone > Percorrer categorias.
- 2 Selecionar um ponto de interesse(Posições).
- 3 Selecione Ligar.

#### Receber uma chamada

Ao receber uma chamada, selecione Atender ou Ignorar.

#### Utilizar o Histórico de chamadas

O histórico de chamadas é carregado do seu telefone de todas as vezes que este se liga ao dispositivo. Poderá demorar alguns minutos até que o histórico de chamadas esteja disponível. Nem todos os telefones suportam esta funcionalidade.

- 1 Selecione Telefone > Histórico de chamadas.
- 2 Selecione uma categoria.
   É apresentada uma lista de chamadas, com as chamadas mais recentes no topo.
- 3 Selecione uma chamada.

#### Utilizar opções durante chamadas

- 1 No mapa, durante uma chamada, selecione 2.
- 2 Selecione uma opção.
  - Para transferir o som para o seu telefone, selecione **Telefone**.

**Dica:** pode utilizar esta funcionalidade se pretender desligar o dispositivo e continuar a chamada ou se precisar de privacidade.

**Dica:** pode utilizar esta funcionalidade para sistemas automáticos, como o correio de voz.

- Para desativar o microfone, selecione Sem som.
- Para desligar, selecione Terminar chamada.

#### Guardar o número de telefone de casa

**Dica:** depois de guardar um número de casa, pode editá-lo modificando "Casa" na lista de posições guardadas (Editar uma posição guardada).

Selecione **Telefone** > = > **Definir número de casa**, introduza o número de telefone da sua casa e selecione **OK**.

#### Telefonar para casa

Antes de ser possível ligar para casa, deverá introduzir um número de telefone para a sua posição Casa.

Selecione Guardados > Início > = > Ligar.

# **Desligar um dispositivo Bluetooth**

Pode desligar temporariamente um dispositivo Bluetooth sem o eliminar da lista de dispositivos emparelhados. O dispositivo Bluetooth ainda pode ligar automaticamente ao seu dispositivo zūmo no futuro.

- 1 Selecione Definições > Bluetooth.
- 2 Selecione o dispositivo que pretende eliminar.
- 3 Limpe a caixa de verificação do dispositivo.

# Eliminar um dispositivo Bluetooth emparelhado

Pode eliminar um dispositivo Bluetooth emparelhado para impedir que, no futuro, este se ligue automaticamente ao seu dispositivo zūmo.

- 1 Selecione Definições > Bluetooth.
- 2 Selecionar o dispositivo a eliminar.
- 3 Selecione Eliminar o dispositivo.

# **Utilizar as Apps**

## Utilizar a ajuda

Selecione **Apps** > **Ajuda** para consultar informações acerca da utilização do dispositivo.

#### Procurar tópicos de ajuda

Selecione Apps > Ajuda > Q.

## Planear uma viagem

Pode utilizar o planificador de viagens para criar e guardar uma viagem com vários destinos.

- 1 Selecione Apps > Planificador de viagem.
- 2 Selecione Nova viagem.
- 3 Selecione a opção Selecionar posição inicial.
- 4 Procure uma posição (Encontrar uma posição por categoria).
- 5 Selecione a opção Selecionar.
- 6 Para adicionar mais posições, selecione 4-.
- 7 Selecione Próximo.
- 8 Introduza um nome e selecione OK.

#### Calendarizar uma viagem

Pode utilizar o planificador de viagens para criar e guardar uma viagem com vários destinos.

- 1 Selecione Apps > Planificador de viagem.
- 2 Selecione uma viagem.
- 3 Selecione uma posição.
- 4 Selecione uma opção:
  - · Selecione Hora de partida.
  - · Selecione Hora de chegada.
- 5 Selecione uma data e hora e selecione Guardar.
- 6 Selecione Duração.
- 7 Selecione o tempo que irá permanecer na posição e selecione Guardar.
- 8 Se necessário, repita os passos 3-7 para cada posição.

#### Alterar meios de transporte numa viagem

É possível alterar os modos de transporte utilizados numa viagem guardada.

- 1 Selecione Apps > Planificador de viagem.
- 2 Selecione uma viagem.
- 3 Selecione = > Modo de transporte.
- 4 Selecione um modo de transporte.
- 5 Selecione Guardar.

#### Navegar até uma Viagem guardada

- 1 Selecione Apps > Planificador de viagem.
- **2** Selecione uma viagem guardada.
- 3 Selecione Siga!.
- 4 Se solicitado, selecione uma rota (A sua rota no mapa).

#### Editar uma viagem guardada

- 1 Selecione Apps > Planificador de viagem.
- 2 Selecione uma viagem guardada.
- 3 Selecione .
- 4 Selecione uma opção:

- Selecione Alterar o nome da viagem.
- Selecione Editar destinos para adicionar e eliminar uma posição ou para alterar a ordem das posições.
- Selecione Eliminar viagem.
- Selecione Otimizar ordem para ordenar as paragens da sua viagem pela ordem mais eficiente.

# **TracBack**®

#### Seguir o seu trajeto recente

A funcionalidade TracBack regista um trajeto dos seus movimentos recentes. Pode traçar o seu trajeto recente até ao ponto de partida.

- 1 Selecione TracBack.
- O seu trajeto recente é apresentado no mapa.
- 2 Selecione Siga!.

#### Guardar o trajeto recente como uma viagem

Pode guardar o seu trajeto recente como uma viagem, a qual poderá realizar mais tarde através do planificador de viagem (Navegar até uma Viagem guardada).

1 Selecione TracBack.

O seu trajeto recente é apresentado no mapa.

- 2 Selecione Guardar como Viagem.
- 3 Introduza um nome e selecione OK.

# Pressão dos pneus

#### 

A utilização do sistema de monitorização da pressão dos pneus não substitui a devida manutenção dos pneus, e é responsabilidade do condutor manter a pressão dos pneus correta, mesmo que não tenha sido atingido um nível que despolete o alerta de pressão dos pneus baixa. Não manter a pressão dos pneus adequada pode resultar na perda de controlo do veículo, o que pode levar a graves ferimentos pessoais ou à morte.

O sistema de monitorização da pressão dos pneus da Garmin está disponível como acessório em separado. A funcionalidade pressão dos pneus não é compatível com todos os modelos zūmo. Aceda a www.garmin.com/zumo para obter informação sobre acessórios e compatibilidade.

#### Configurar os sensores de pressão dos pneus

Antes de configurar os sensores de pressão dos pneus, tem de ter a bateria e as etiquetas numéricas fornecidas com cada sensor. Tem também de ter um dispositivo zūmo compatível.

Os sensores comunicam entre si sem fios através do dispositivo zūmo compatível. É possível monitorar a pressão do pneu e receber alertas de pressão baixa no dispositivo zūmo.

1 Remova a tampa ① do sensor ②, rodando a tampa para a esquerda.

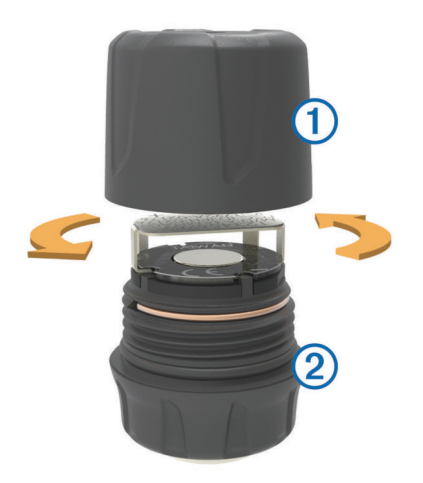

- 2 Se já tiver inserido a bateria no sensor, remova-a.
- 3 No dispositivo zūmo, selecione Apps > Pressão pneus.
- 4 Selecione um perfil de veículo que corresponda à configuração dos pneus do seu veículo.
- 5 Aproxime o sensor do dispositivo zūmo.
- 6 No dispositivo zūmo, selecione o número junto ao pneu com que o sensor será emparelhado.
- 7 Dentro de 30 segundos, insira a bateria ③ no suporte da bateria ④ no sensor, com o lado positivo voltado para cima.

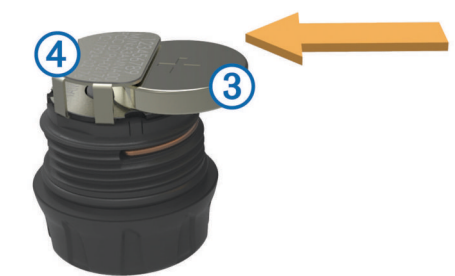

O dispositivo zūmo procura o sensor e exibe uma mensagem de confirmação quando o sensor é emparelhado com sucesso.

**Dica:** se o sensor não for emparelhado com sucesso, tem de remover a bateria do sensor e repetir os passos 6 e 7.

- 8 Introduza a pressão recomendada para o pneu.
- 9 Insira a pressão mínima para o pneu.

O dispositivo zūmo dispara um alerta de pressão baixa quando o sensor comunica uma pressão do pneu inferior a esse valor.

**10** Volte a colocar a tampa no sensor e aperte-a bem.

- **11** No sensor, coloque a etiqueta numérica que corresponde ao número do pneu que selecionou no passo 6.
- **12** Repita este procedimento para cada sensor.

#### Instalar os sensores nos pneus

#### 

O sistema de monitorização da pressão dos pneus só deve ser utilizado com válvulas de metal. A instalação dos sensores de pressão dos pneus em válvulas que não sejam de metal poderá danificar o pneu e/ou a válvula, o que pode provocar graves ferimentos pessoais ou a morte.

#### NOTA

Para evitar a eventual danificação dos sensores ou do veículo, certifique-se de que os sensores instalados não interferem com os travões, componentes de suspensão ou outros

equipamentos instalados. Se um sensor instalado interferir com

qualquer equipamento instalado no veículo, não utilize o veículo com o sensor instalado.

Para evitar a possível vibração ou desgaste desigual dos pneus em alguns veículos, pode ser necessário equilibrar os pneus do veículo após instalar os sensores.

Antes de instalar os sensores nos pneus, tem de configurar os sensores com o seu dispositivo zūmo.

- 1 Remova as tampas da válvulas dos pneus do veículo.
- 2 No dispositivo zūmo, selecione Apps > Pressão pneus para visualizar o diagrama do perfil do veículo.
- 3 Instale os sensores nas válvulas dos pneus apertando-os para o lado esquerdo.

**NOTA:** tem de instalar cada sensor no pneu correto, de acordo com o diagrama de perfil do veículo e as etiquetas numéricas colocadas nos sensores durante o processo de configuração.

4 Rode as rodas manualmente para verificar se os sensores têm a folga adequada e se não interferem com equipamento do veículo.

#### Alertas de pressão dos pneus

O dispositivo alerta-o com mensagens pop-up, ícones no mapa e símbolos na aplicação de pressão dos pneus.

Quando é lançado um alerta para um sensor, o número junto do pneu correspondente aparece em vermelho na aplicação de pressão dos pneus. Os símbolos abaixo do número aparecem a vermelho para indicar que existem alertas ativos para esse sensor.

| (!) | Pressão do pneu baixa   |
|-----|-------------------------|
|     | Bateria do sensor baixa |
| ×   | Sensor desligado        |

#### Modo de suspensão do sensor de pressão dos pneus

Se o sensor de pressão dos pneus não detetar movimento durante um longo período de tempo, entra no modo de suspensão de poupança de energia. O sensor não transmite informações para o dispositivo zūmo no modo de suspensão. Paragens prolongadas, tais como atrasos de trânsito ou travessias ferroviárias, poderão fazer com que os sensores do seu veículo entrem em modo de suspensão. O que pode fazer com que o seu dispositivo zūmo comunique que o sensor está desligado.

Da próxima vez que o veículo se deslocar, o sensor sairá do modo de suspensão e ligar-se-á automaticamente ao dispositivo zūmo. O processo de ligação poderá levar até 30 segundos.

#### Utilizar a bússola

**NOTA:** tem de estar em movimento para que a bússola determine a sua direção.

Pode navegar utilizando uma bússola de GPS.

Selecione Apps > Bússola.

#### Controlo remoto VIRB™

A função de controlo remoto VIRB permite-lhe controlar a sua câmara VIRB à distância. Vá a www.garmin.com/VIRB para adquirir uma câmara de ação VIRB.

#### Controlar uma câmara de ação VIRB

Para poder utilizar a função de comando VIRB, deve ativar a definição de comando na sua câmara VIRB. Consulte o manual do utilizador da sua câmara VIRB para obter mais informações.

- 1 Ligue a sua câmara VIRB.
- 2 No dispositivo zūmo, selecione Apps > Comando VIRB.

- 3 Aguarde até que o dispositivo ligue à câmara VIRB.
- 4 Selecione uma opção:
  - · Selecione REC para iniciar ou parar a gravação de vídeo.
  - Selecione i para tirar uma fotografia.

# Encontrar o seu último local de estacionamento

Quando remove o dispositivo da alimentação do veículo, mantendo o dispositivo ligado, a sua posição atual é guardada como local de estacionamento.

Selecione Apps > Último lugar.

## Ver rotas e destinos anteriores

Antes de poder utilizar esta funcionalidade, deve ativar o historial de viagem (Definições do dispositivo e privacidade).

Pode ver no mapa as rotas anteriores e locais onde parou.

Selecione Apps > Onde estive.

# Registar historial de manutenção

Pode registar a data e a leitura do odómetro quando efetua reparações ou manutenção no seu veículo. O dispositivo oferece várias categorias de manutenção e pode adicionar categorias personalizadas (Adicionar categorias de serviço).

- 1 Selecione Apps > Historial de manutenção.
- 2 Selecione uma categoria de manutenção.
- 3 Selecione Adicionar registo.
- 4 Introduza a leitura do odómetro e selecione **Próximo**.
- 5 Introduza um comentário (opcional).
- 6 Selecione OK.

#### Adicionar categorias de serviço

- 1 Selecione Apps > Historial de manutenção.
- 2 Selecione = > Adicionar categoria.
- 3 Introduza um nome de categoria e selecione OK.

#### Eliminar categorias de serviço

Ao eliminar uma categoria de manutenção, todos os registos de manutenção da categoria são igualmente eliminados.

- 1 Selecione Apps > Historial de manutenção.
- Selectione > Eliminar categorias.
- 3 Selecione as categorias de manutenção a eliminar.
- 4 Selecione Eliminar.

#### Alterar o nome de categorias de serviço

- 1 Selecione Apps > Historial de manutenção.
- 2 Selecione a categoria para alterar o respetivo nome.
- 3 Selecione Mudar o nome da categoria.
- 4 Introduza um nome e selecione OK.

#### Eliminar registos de serviço

- 1 Selecione Apps > Historial de manutenção.
- 2 Selecione uma categoria de manutenção.
- 3 Selecione > Eliminar registos.
- 4 Selecione os registos de manutenção a eliminar.
- 5 Selecione Eliminar.

#### Editar um registo de serviço

Pode editar os comentários, a leitura do odómetro e a data de um registo de manutenção.

- 1 Selecione Apps > Historial de manutenção.
- 2 Selecione uma categoria.
- 3 Selecione um campo.

4 Introduza as novas informações e selecione OK.

# Utilizar o Relógio mundial

- 1 Selecione Apps > Relógio mundial.
- 2 Se necessário, selecione uma cidade, introduza o nome da cidade e selecione **OK**.

#### Ver o mapa-mundo

Selecione Apps > Relógio mundial > 3.

A hora noturna é apresentada na área sombreada do mapa.

## Definir um alarme

- 1 Selecione Apps > Despertador.
- 2 Defina uma hora.
- 3 Selecione a caixa de verificação Alarme ligado.

# Utilizar a calculadora

Selecione Apps > Calculadora.

# **Converter unidades**

- 1 Selecione Apps > Conversor de unidades.
- 2 Se necessário, selecione o botão junto a **Converter**, selecione uma categoria de medição e selecione **Guardar**.
- 3 Se necessário, selecione um botão de unidade, selecione uma unidade de medida e selecione **Guardar**.
- 4 Selecione o campo sob a unidade que pretende converter.
- 5 Introduza o número e selecione OK.

#### Definir taxas de câmbio

Esta funcionalidade não está disponível em todas as regiões. Pode atualizar as taxas de câmbio do conversor de unidades.

- 1 Selecione Apps > Conversor de unidades.
- 2 Selecione o botão junto a Converter.
- 3 Selecione Moeda e depois selecione Guardar.
- 4 Se necessário, selecione um botão de moeda, selecione uma moeda diferente e selecione **Guardar**.
- **5** Selecione o botão na parte inferior do ecrã, que apresenta as taxas de câmbio.
- 6 Selecione a caixa ao lado de uma moeda.
- 7 Introduza um valor e selecione OK.
- 8 Selecione OK.

# Utilizar o Guia de idiomas

Utilize o Guia de idiomas para procurar e traduzir palavras ou expressões.

Selecione Apps > Guia de idiomas.

#### Adquirir o Guia de idiomas

O dispositivo inclui uma versão de demonstração limitada do guia de idiomas.

Para adquirir o guia de idiomas completo, visite http://www.garmin.com/languageguide.

#### Selecionar idiomas no Guia de idiomas

Pode selecionar os idiomas que pretende para traduzir palavras e expressões.

- 1 Selecione Apps > Guia de idiomas.
- 2 Selecione > Idioma.
- 3 Selecione **De**, selecione o idioma a partir do qual será efetuada a tradução e selecione **Guardar**.
- 4 Selecione Para, selecione o idioma para a tradução e selecione Guardar.

#### Traduzir palavras e expressões

- 1 Selecione Apps > Guia de idiomas.
- 2 Selecione uma categoria e subcategorias.
- Se necessário, selecione Q, introduza uma palavra-chave e selecione OK.
- 4 Selecione uma palavra ou expressão.
- 5 Selecione 🕬 para ouvir a tradução.

#### Utilizar um dicionário bilingue

- 1 Selecione Apps > Guia de idiomas > Dicionários bilingues.
- 2 Selecione um dicionário.
- Se necessário, selecione Q, introduza uma palavra e selecione OK.
- 4 Selecione uma palavra.
- 5 Selecione para ouvir a tradução.

# Acerca do trânsito

#### ΝΟΤΑ

A Garmin não é responsável pela precisão ou atualidade das informações de trânsito.

As informações de trânsito podem não estar disponíveis em todas as zonas ou países. Para obter informações acerca dos recetores de trânsito e das áreas abrangidas, consulte www.garmin.com/traffic.

Um recetor de trânsito vem incluído em algumas embalagens, integrado no cabo de alimentação do veículo ou no dispositivo, e é um acessório opcional para todos os modelos.

- O dispositivo tem de estar ligado à alimentação do veículo para receber informações de trânsito.
- Para poderem receber informações de trânsito o recetor de trânsito e o dispositivo deverão estar no raio de alcance de dados de uma estação que transmita dados de trânsito.
- Não é necessário ativar a subscrição incluída com o seu recetor de trânsito.
- muda de cor para indicar a gravidade das condições de trânsito na sua rota ou na estrada em que conduz atualmente.
- Se o seu dispositivo incluir uma antena de trânsito externa, deve deixá-la sempre ligada, para obter uma melhor receção de trânsito.

# Receber dados de trânsito através de um recetor de trânsito

#### NOTA

Os para-brisas aquecidos (metalizados) podem diminuir o desempenho do recetor de trânsito.

Para poder receber dados de trânsito através de um recetor de trânsito, deve ter um cabo de alimentação compatível com trânsito. Se o modelo do seu dispositivo inclui trânsito vitalício, deve utilizar o cabo de alimentação para veículo fornecido com o dispositivo. Se o modelo do seu dispositivo não inclui trânsito, deve comprar um acessório recetor de trânsito da Garmin. Para obter mais informações, consulte www.garmin.com/traffic.

O dispositivo pode receber sinais de satélite sobre trânsito a partir de uma estação emissora de dados de trânsito.

**NOTA:** em algumas áreas, é possível receber informações de trânsito de estações de rádio FM através da tecnologia HD Radio<sup>™</sup>.

1 Ligue o cabo de alimentação compatível com trânsito a uma fonte de alimentação externa.

2 Ligue o cabo de alimentação compatível com trânsito ao dispositivo.

Quando está dentro de uma área de cobertura de trânsito, o dispositivo apresenta informações de trânsito.

# Receptor de trânsito

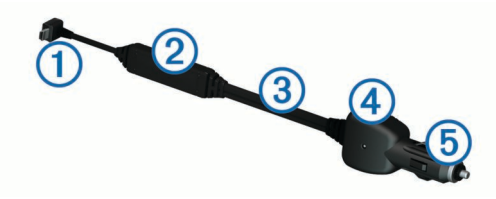

Conector mini-USB
 Conector da antena externa
 Antena interna
 LED de alimentação
 Transformador de alimentação do veículo

#### Acerca do ícone de trânsito

Durante a receção de informações de trânsito, é apresentado um ícone de trânsito no mapa. O ícone de trânsito muda de cor para indicar a gravidade das condições de trânsito.

- Amarelo: trânsito a circular mas com atrasos. Existe congestionamento de trânsito moderado.
- Cinza: não há informações de trânsito disponíveis.

Verde: trânsito a circular normalmente.

Vermelho: trânsito parado ou em marcha lenta. Existe um grande atraso.

# Trânsito na sua rota

Durante o cálculo da rota, o dispositivo examina o trânsito atual e otimiza a rota automaticamente de acordo com o trajeto menos demorado. Se, durante a navegação, ocorrer um grande atraso de trânsito, o dispositivo volta a calcular a rota automaticamente.

O ícone de trânsito 💬 muda de cor para indicar a gravidade das condições de trânsito na sua rota ou na estrada em que viaja atualmente.

O dispositivo pode definir a rota para uma zona de trânsito com atrasos se não existir uma rota alternativa melhor. O tempo de atraso é automaticamente adicionado à hora de chegada prevista.

#### Ver trânsito na sua rota

- 1 Durante a navegação de uma rota, selecione 🖘.
- 2 Selecione Trânsito na rota.

É apresentada uma lista de eventos de trânsito, organizada pela sua localização na rota.

**3** Selecione um evento.

#### Evitar manualmente trânsito na sua rota

- 1 A partir do mapa, selecione ج.
- 2 Selecione Trânsito na rota.
- **3** Se necessário, utilize as setas para ver outros atrasos de trânsito na rota.
- 4 Selecione > Evitar.

#### Seguir uma rota alternativa

- 2 Seleccione Alternar rota.
- 3 Seleccione uma rota.

#### Ver trânsito no mapa

O mapa de trânsito apresenta o fluxo de trânsito e os atrasos nas estradas próximas (utilizando códigos de cores).

- **1** A partir do mapa, selecione 🗇.
- 2 Selecione Incidentes.

# Trânsito na sua área

#### Procurar atrasos de trânsito

- 1 Na página do mapa, selecione ج.
- 2 Selecione Incidentes > Q.
- 3 Selecione um item da lista.
- 4 Se existir mais do que um atraso, toque nas setas para ver atrasos adicionais.

#### Visualizar um acidente de trânsito no mapa

- 1 A partir do mapa, selecione 🖘.
- 2 Selecione Incidentes.
- 3 Selecione um ícone de trânsito.

#### Compreender os dados de trânsito

A legenda de trânsito explica os ícones e cores utilizados no mapa de trânsito.

- 1 No mapa, selecione **> Trânsito**.
- 2 Selecione Legenda.

# Subscrições de trânsito

#### Ativação da subscrição

Não é necessário ativar a subscrição incluída com o seu recetor de trânsito FM. Depois de o dispositivo ter adquirido sinais de satélite, a subscrição ativa-se automaticamente ao receber sinais de trânsito a partir do fornecedor de serviços pagos.

#### Adicionar uma subscrição

Pode adquirir subscrições de trânsito para outras regiões e países.

- 1 No menu principal, seleccione **Trânsito**.
- 2 Seleccione Subscrições > --+.
- 3 Anote o número de identificação do receptor de trânsito FM.
- 4 Visite www.garmin.com/fmtraffic para adquirir uma subscrição e obter um código de 25 caracteres.

O código de subscrição de trânsito não pode ser utilizado novamente. Deverá obter um novo código sempre que renovar o serviço. Se dispuser de vários receptores de trânsito FM, deverá obter um novo código para cada receptor.

- 5 Seleccione **Próximo** no dispositivo.
- 6 Introduza o código.
- 7 Seleccione OK.

#### **Desativar trânsito**

- 1 Selecione Definições > Trânsito.
- 2 Desmarque a caixa de verificação Trânsito.

O dispositivo deixa de receber informações de trânsito, mas continua a evitar áreas potencialmente congestionadas utilizando o trafficTrends™, se ativado (trafficTrends™).

# Gestão de dados

#### Gestão de dados

Pode guardar ficheiros no seu dispositivo. O dispositivo possui uma ranhura para cartão de memória, para armazenamento de dados adicional.

**NOTA:** o dispositivo não é compatível com o Windows<sup>®</sup> 95, 98, Me, Windows  $NT^{\mathbb{R}}$  e o Mac<sup>®</sup> SO 10.3 e anteriores.

## **Tipos de ficheiros**

O dispositivo suporta estes tipos de ficheiros.

- Ficheiros de mapas e de pontos de passagem GPX do software de mapas myGarmin<sup>™</sup> incluindo MapSource<sup>®</sup>, BaseCamp<sup>™</sup> e HomePort<sup>™</sup> (Personalizar Pontos de Interesse).
- Ficheiros GPI de POI personalizados a partir do POI Loader da Garmin (Instalar o POI Loader).

# Acerca dos cartões de memória

Pode adquirir cartões de memória de um fornecedor de produtos eletrónicos ou adquirir software de mapas précarregado da Garmin (www.garmin.com/trip\_planning). Para além de armazenar mapas e dados, os cartões de memória podem ser utilizados para armazenar ficheiros como mapas, imagens, geocaches, rotas, pontos de passagem e POIs personalizados.

#### Instalar um cartão de memória

O dispositivo suporta cartões de memória microSD™ e microSDHC.

- 1 Introduza um cartão de memória na ranhura do dispositivo.
- 2 Pressione-o até ouvir um estalido.

# Ligar o dispositivo ao computador

É possível ligar o dispositivo ao computador através do cabo USB fornecido com o dispositivo.

- 1 Introduza a extremidade pequena do cabo USB na porta do dispositivo.
- **2** Ligue a extremidade maior do cabo USB a uma porta do computador.

É apresentada no ecrã do dispositivo uma imagem deste ligado a um computador.

Dependendo do sistema operativo do seu computador, o dispositivo é apresentado como dispositivo portátil, unidade amovível ou volume amovível.

#### Transferir dados a partir do computador

1 Ligue o dispositivo ao seu computador (Ligar o dispositivo ao computador).

Dependendo do sistema operativo do seu computador, o dispositivo é apresentado como dispositivo portátil, unidade amovível ou volume amovível.

- 2 No computador, abra o navegador de ficheiros.
- 3 Selecione um ficheiro.
- 4 Selecione Editar > Copiar.
- 5 Navegue até uma pasta no dispositivo.
   NOTA: para uma unidade ou volume amovível, não deverá colocar ficheiros na pasta Garmin.
- 6 Selecione Editar > Colar.

#### Desligar o cabo USB

Se o seu dispositivo estiver ligado ao computador como unidade ou volume amovível, deve desligar o dispositivo do computador com segurança para evitar a perda de dados. Se o dispositivo estiver ligado a um computador com Windows como um dispositivo portátil, não é necessário desligar com segurança.

- 1 Realize uma ação:
  - Para computadores com Windows selecione o ícone Remover o hardware com segurança no tabuleiro do sistema e selecione o dispositivo.
  - Para computadores Mac arraste o ícone de volume para o Lixo.
- **2** Desligue o cabo do computador.

# **Eliminar ficheiros**

#### ΝΟΤΑ

Se não tiver a certeza da função de um ficheiro, não o elimine. A memória do dispositivo contém ficheiros de sistema importantes que não devem ser eliminados.

- 1 Abra a unidade ou volume da Garmin.
- 2 Se necessário, abra uma pasta ou um volume.
- **3** Selecione um ficheiro.
- 4 Prima a tecla Eliminar no teclado.

# Personalizar o dispositivo

# Definições de mapa e veículo

Selecione Definições > Mapa e veículo.

Veículo: altera o ícone para representar a sua posição no mapa. Para obter mais ícones, visite http://www.garmingarage.com.

Vista do mapa de condução: define a perspetiva no mapa.

**Detalhe do mapa**: define o nível de detalhe no mapa. A apresentação de mais detalhes pode levar a uma edição mais lenta do mapa.

Tema do mapa: altera a cor dos dados do mapa.

- Botões do mapa: define os ícones incluídos no mapa. Podem ser incluídos até dois ícones no mapa.
- **Camadas do mapa**: define os dados apresentados no mapa (Personalizar as Camadas do Mapa).

Painéis de instrumentos: define o esquema do painel de instrumentos do mapa.

myMaps: define os mapas instalados utilizados pelo dispositivo.

#### Ativar mapas

É possível ativar produtos de mapas instalados no seu dispositivo.

**Dica:** para adquirir produtos de mapas adicionais, consulte www.garmin.com/us/maps.

- 1 Selecione Definições > Mapa e veículo > myMaps.
- 2 Selecione um mapa.

# Definições de navegação

Selecione Definições > Navegação.

Modo de cálculo: define a preferência de rota.

- Novo cálculo por desvio: define o modo como o seu dispositivo recalcula uma rota caso faça um desvio.
- Elementos a evitar: define as caraterísticas de estrada a evitar na rota.
- Elementos a evitar personalizados: permite-lhe evitar estradas ou áreas específicas.

Desvios avançados: define a extensão do desvio.

**Modo de segurança**: desativa todas as funções que exijam atenção significativa por parte do condutor e o distraiam da condução.

**Simulador GPS**: impossibilita o dispositivo de receber um sinal GPS e poupa carga da bateria.

#### Modo de cálculo

Selecione Definições > Navegação > Modo de cálculo.

O cálculo da rota baseia-se em velocidades das estradas e dados de aceleração do veículo para determinada rota.

- Tempo mais rápido: calcula rotas com menor tempo de condução, mas com distâncias potencialmente mais longas.
- Distância mais curta: calcula rotas com distâncias mais curtas, mas com um tempo de condução potencialmente superior.
- Todo-o-terreno: calcula uma linha direta a partir da sua posição até ao seu destino.
- Estradas sinuosas: calcula rotas que deem prioridade a estradas sinuosas.

**NOTA:** esta funcionalidade não se encontra disponível em todos os modelos de dispositivos.

# Definições do ecrã

Para abrir a página Definições do ecrã a partir do menu principal, selecione **Definições > Ecrã**.

- Modo de cores: altera o brilho do ecrã. Diminuir o brilho poderá poupar a carga da bateria.
- Tempo de espera do ecrã: define o tempo sem atividade após o qual o dispositivo entra no modo de suspensão.

Brilho: ajusta o brilho do ecrã.

Imagem de ecrã: permite-lhe capturar uma imagem do ecrã do dispositivo. As imagens de ecrã são guardadas na pasta Screenshot da área de armazenamento do dispositivo.

# Definições

Selecione Definições > Bluetooth.

Bluetooth: ativa a tecnologia sem fios Bluetooth.

- **Procurar dispositivos**: procura dispositivos Bluetooth nas proximidades.
- **Nome amigável**: permite-lhe introduzir um nome amigável que identifica o seu dispositivo em outros dispositivos com a tecnologia sem fios Bluetooth.

#### A desativar Bluetooth

- 1 Selecione Definições > Bluetooth.
- 2 Selecione Bluetooth.

# Definições de trânsito

Para abrir a página de definições de trânsito, no menu principal, selecione **Definições > Trânsito**.

Trânsito: ativa trânsito.

Subscrições: apresenta as subscrições de trânsito atuais.

trafficTrends: consulte trafficTrends™.

#### Acerca das subscrições de trânsito

Poderá adquirir subscrições adicionais ou renovações no final da subscrição. Visite http://www.garmin.com/traffic.

#### Ver subscrições de trânsito

Selecione Definições > Trânsito > Subscrições.

#### trafficTrends™

Quando a funcionalidade trafficTrends está ativada, o dispositivo utiliza um histórico de dados de trânsito para calcular rotas mais eficazes.

**NOTA:** rotas diferentes podem ser calculadas baseando-se em tendências de trânsito para um certo dia da semana ou certa hora do dia.

#### Desativar o trafficTrends

Para evitar que o dispositivo grave ou partilhe informações de trânsito, deverá desativar o trafficTrends.

Selecione **Definições > Trânsito > trafficTrends**.

#### Definições de unidades e hora

Para abrir a página de definições de Unidades e Hora, no menu principal selecione **Definições > Unidades e hora**.

Hora atual: define a hora do dispositivo.

- **Formato das horas**: permite-lhe selecionar uma visualização de hora num formato de 12 horas, 24 horas ou UTC.
- **Unidades**: define a unidade de medida utilizada para as distâncias.

# Definições de idioma e teclado

Selecione Definições > Idioma e teclado.

**Idioma de voz**: define o idioma utilizado nos comandos de voz. **Idioma do texto**: altera todos os textos apresentados no ecrã

para o idioma selecionado. **NOTA:** a mudança do idioma de texto não implica a mudança do idioma dos dados introduzidos pelo utilizador ou dos dados de mapa, por exemplo, os nomes das ruas.

Idioma do teclado: define o idioma do teclado.

Esquema do teclado: define o esquema do teclado.

**Teclado adaptável**: altera o esquema do teclado quando troca o modo de transporte.

# Definições do dispositivo e privacidade

Para abrir as definições do dispositivo, selecione **Definições** > **Dispositivo**.

- Acerca: apresenta o número da versão do software, o número de ID da unidade e informações sobre outras funcionalidades de software.
- EULAs: apresenta os acordos de licenciamento de utilizador final.

NOTA: esta informação é necessária para atualizar o software de sistema ou adquirir dados de mapa adicionais.

- Relatórios de Posição: partilha a sua posição com o Garmin para melhorar os conteúdos.
- **Historial de viagem**: permite ao dispositivo registar informações das funções myTrends, Onde estive e Registo de viagem.
- Limpar historial de viagem: limpa o seu historial de viagem nas funcionalidades myTrends, Onde estive e Registo de viagem.

# Definições de alertas de proximidade

#### Selecione **Definições > Alertas de proximidade**.

- Áudio: define o estilo do alerta que é reproduzido quando se aproxima de pontos de proximidade.
- Alertas: define os pontos de proximidade para os quais serão reproduzidos alertas.

# Repor as definições

Pode restaurar uma categoria de definições ou todas as definições para os valores predefinidos de fábrica.

- 1 Selecione Definições.
- 2 Se necessário, selecione uma categoria de definições.
- 3 Selecione **> Restaurar**.

# Cabos de alimentação

O seu dispositivo pode ser alimentado de quatro formas.

- Cabo de alimentação para motociclo
- Cabo de alimentação do veículo
- Cabo USB
- Adaptador de AC (acessório opcional)

#### Carregar o dispositivo

Pode carregar a bateria do dispositivo através dos seguintes métodos:

- Ligue o dispositivo ao cabo de alimentação do veículo.
- Ligue o dispositivo ao cabo de alimentação do motociclo.
- Ligue o dispositivo ao computador através do cabo USB fornecido.
- Ligue o dispositivo a um transformador opcional, como um adaptador de alimentação para corrente.

# Cuidados a ter com o dispositivo

# ΝΟΤΑ

#### Não sujeite o dispositivo a quedas.

Não guarde o dispositivo onde possa ocorrer exposição prolongada a temperaturas extremas, pois poderá sofrer danos permanentes.

Nunca utilize um objeto duro ou afiado sobre o ecrã tátil pois poderá provocar danos na unidade.

#### Limpar a parte exterior

#### ΝΟΤΑ

Evite os produtos de limpeza químicos e os solventes que possam danificar componentes em plástico.

- 1 Limpe o exterior do dispositivo (exceto o ecrã tátil) com um pano humedecido numa solução de detergente suave.
- 2 Seque o dispositivo.

#### Limpar o ecrã tátil

- 1 Utilize um pano macio, limpo e sem pelos.
- 2 Se necessário, humedeça o pano com água.
- 3 Ao utilizar um pano humedecido, desligue o dispositivo e retire a ligação à corrente elétrica.
- 4 Limpe com suavidade o ecrã com o pano.

#### Evitar o roubo

- Oculte o dispositivo e a ventosa quando não estiverem a ser utilizados.
- Limpe a marca deixada pela ventosa no para-brisas.
- · Não guarde a unidade no porta-luvas.
- Registe o seu dispositivo em http://my.garmin.com.

# Verificar o fusível no cabo de alimentação do veículo

#### ΝΟΤΑ

Ao substituir o fusível, não perca nenhuma das peças pequenas e certifique-se de que são colocadas corretamente. O cabo de alimentação para veículo não funciona se não for montado corretamente.

Se o dispositivo não carregar no veículo, pode ser necessário substituir o fusível localizado na extremidade do adaptador do veículo.

1 Desaperte a extremidade ①.

# Anexo

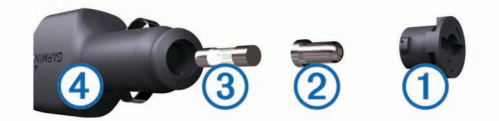

**Dica:** poderá precisar de utilizar uma moeda para retirar a extremidade.

- 2 Remova a extremidade, a ponta prateada 2 e o fusível 3.
- 3 Instale um fusível de fusão rápida 2 A.
- 4 Coloque a ponta prateada na extremidade.
- 5 Volte a aparafusar a extremidade no cabo de alimentação do veículo ④.

# Montagem no painel de instrumentos

#### ΝΟΤΑ

O adesivo de montagem permanente é extremamente difícil de retirar após a sua instalação.

Utilize o disco de montagem para fixar o dispositivo ao painel de instrumentos, de acordo com a respectiva legislação. Consulte www.garmin.com para obter mais informações.

- 1 Limpe e seque o local do painel de instrumentos onde pretende colocar o disco.
- Retire a protecção do adesivo de montagem na parte inferior da disco.
- 3 Coloque o disco no painel de instrumentos.
- 4 Retire a tampa de plástico da parte superior do disco.
- 5 Coloque a ventosa na parte superior do disco.
- 6 Baixe a alavanca (em direcção ao disco).

## Remover o dispositivo e suportes

#### Remover o dispositivo do suporte

#### **1** Prima a patilha no topo do suporte.

2 Incline o dispositivo para a frente.

#### Remover o suporte do suporte de montagem

- **1** Rode o suporte para a direita ou para a esquerda.
- 2 Pressione até que a bola saia do encaixe do suporte de montagem.

#### Remover a ventosa do para-brisas

- 1 Empurre a alavanca da ventosa na sua direção.
- 2 Puxe a patilha da ventosa na sua direção.

# Adquirir mapas adicionais

- 1 Aceda à página de produto do seu dispositivo em (www.garmin.com).
- 2 Clique no separador Mapas.
- 3 Siga as instruções no ecrã.

#### Radares

#### ΝΟΤΑ

A Garmin não é responsável pela precisão ou pelas consequências da utilização de uma base de dados de pontos de interesse personalizados ou de radares.

**NOTA:** esta funcionalidade não está disponível para todas as regiões nem todos os modelos de produtos.

A informação acerca dos locais de radares e limites de velocidade estão disponíveis em algumas áreas e em alguns modelos. Aceda a www.garmin.com/safetycameras para verificar a disponibilidade e a compatibilidade, ou para adquirir uma subscrição ou uma atualização única. Poderá adquirir uma

nova região ou alargar uma subscrição existente em qualquer altura.

Pode atualizar os radares para uma subscrição de radares existente acedendo a http://my.garmin.com. Deve atualizar o seu dispositivo frequentemente para receber as informações de radares mais atualizadas.

Para alguns dispositivos e regiões, os dados de radares básicos poderão estar incluídos no dispositivo. Os dados incluídos não contemplam atualizações ou uma subscrição.

## Personalizar Pontos de Interesse

Os POIs personalizados são pontos personalizados no mapa. Podem conter alertas que o informam se estiver perto de um ponto designado ou se estiver a viajar a uma velocidade superior à especificada.

#### Instalar o POI Loader

Pode criar ou transferir listas de POI personalizadas no computador e instalá-las no dispositivo através do software do POI Loader.

- 1 Visite www.garmin.com/poiloader.
- 2 Siga as instruções no ecrã.

#### Utilizar os ficheiros de ajuda do POI Loader

Para obter mais informações sobre o POI Loader, consulte o ficheiro de Ajuda.

Com o POI Loader aberto, clique em Ajuda.

#### **Encontrar POIs personalizados**

Antes de poder encontrar POIs personalizados, deve carregar POIs personalizados no dispositivo utilizando o software POI Loader (Instalar o POI Loader).

- 1 Selecione Para onde? > Categorias.
- Navegue até à secção Outras categorias e selecione uma categoria.

#### Adquirir acessórios

Visite http://buy.garmin.com.

# Resolução de problemas

# O meu dispositivo não adquire sinais de satélite

- Verifique se o simulador GPS está desligado (Definições de navegação).
- Utilize o seu dispositivo no exterior de parques de estacionamento e afastado de edifícios altos e de árvores.
- · Mantenha-se parado durante alguns minutos.

#### O dispositivo não carrega no meu veículo

- Verifique o fusível no cabo de alimentação no veículo (Verificar o fusível no cabo de alimentação do veículo).
- Certifique-se de que o veículo está ligado e a fornecer energia à tomada de alimentação.
- Verifique se a temperatura no interior do veículo se encontra entre os 0° e os 45 °C (32° e 113 °F).
- Verifique se o fusível não está partido na tomada de alimentação do veículo.

# A bateria não fica carregada por muito tempo.

- Reduza o brilho do ecrã (Definições do ecrã).
- Reduza o tempo de espera do ecrã (Definições do ecrã).
- Reduza o volume (Ajustar o volume).

- Desative a tecnologia sem fios Bluetooth (A desativar Bluetooth).
- Coloque o dispositivo em modo de suspensão quando não o estiver a utilizar (Entrar e sair do modo de suspensão).
- Não sujeite o dispositivo a temperaturas extremas.
- Não exponha o dispositivo à luz solar direta.

# O indicador da pilha não parece fornecer dados precisos

- 1 Permita que o dispositivo descarregue totalmente.
- 2 Carregue completamente o dispositivo sem interromper o ciclo de carregamento.

# O meu dispositivo não aparece como unidade amovível no meu computador

Na maioria dos computadores Windows o dispositivo liga-se através de Media Transfer Protocol (MTP). Em modo MTP, o dispositivo aparece como dispositivo portátil e não como unidade amovível. O modo MTP é suportado por Windows 7, Windows Vista®, e Windows XP Service Pack 3 com Windows Media Player 10.

# O meu dispositivo não aparece como dispositivo portátil no meu computador

Em computadores Mac e alguns computadores Windows o dispositivo liga-se utilizando o modo de armazenamento em massa USB. No modo de armazenamento em massa USB, o dispositivo aparece como uma unidade ou volume amovível, e não como dispositivo portátil. As versões Windows até WindowsXP Service Pack 3 utilizam o modo de armazenamento em massa USB.

# O meu dispositivo não aparece como dispositivo portátil nem como volume ou unidade amovível no computador

- 1 Desligue o cabo USB do computador.
- 2 Desligue o dispositivo.
- **3** Ligue o cabo USB a uma porta USB do computador e ao dispositivo.

**Dica:** o dispositivo deve ser ligado diretamente a uma porta USB do computador e não a um hub USB.

O dispositivo ativa-se automaticamente e adota o modo MTP ou de armazenamento em massa USB. É apresentada no ecrã do dispositivo uma imagem deste ligado a um computador.

# Índice Remissivo

#### Α

acessórios 18 ajuda. 11 Ver também assistência ao produto alarme 13 alertas áudio 17 câmaras de segurança 17 pontos de proximidade 17 trânsito 9 alertas de pontos de proximidade, definições 17 alterar o nome das viagens 11 assistência ao produto 11 atalhos 4 adicionar 4 eliminar 4 atender chamadas 10 áudio, pontos de proximidade 17 auricular, emparelhar 10 auricular sem fios 9, 10 aviso de nível de combustível baixo 8

В barra de pesquisa 4 bateria carregar 3, 17, 18 otimizar 18 problemas 18, 19 botões no ecrã 4 brilho 3 bússola 12 С cabos alimentação 17 suporte de motociclo 1 cabos de alimentação 17 mudar o fusível 17 calculadora 13 câmaras, segurança 18 carregar o dispositivo 3, 17, 18 cartão de memória 15 cartão microSD, instalar 15 casa definir posições 5 efetuar chamadas 10 ir para 5 número de telefone 10 chamadas 10 atender 10 casa 10 chamada em espera 10 contactos 10 efetuar 10 histórico 10 marcar 10 chamadas telefónicas 10 atender 10 chamada em espera 10 marcação por voz 10 marcar 10 silenciar 10 chamadas telefónicas no modo mãos livres 9 classificação, pontos de interesse 5 comando de voz 10 Comando VIRB 12 combustível, monitorização 8 computador, ligar 15, 19 computador de viagem 9 repor informações 9 comunicar erros de POI 4 controlo remoto VIRB 12 conversor de unidades 13 converter moeda, converter 13

cruzamentos, encontrar 5 cuidados com o dispositivo 17

#### D

dados de viagem, restaurar 9 dados do utilizador 15 eliminar 16 definições 16, 17 definições de hora 4, 17 definições do ecrã 16 desligar, dispositivo Bluetooth 10 destinos. *Consulte* posições desvios 7 avançado 8 desvios avançados 8

#### E

ecrã, brilho 3 elementos a evitar área 8 desativar 8 eliminar 8 estrada 8 funcionalidades para a estrada 7 personalizar 8 eliminar categorias de manutenção 13 dispositivo Bluetooth emparelhado 10 registos de manutenção 13 todos os dados do utilizador 16 viagens 11 emparelhar auricular 10 desligar 10 eliminar um dispositivo emparelhado 10 telefone 10 encontrar posições. 4 Ver também posições categorias 4 cidades 5 coordenadas 5 cruzamentos 5 enderecos 5 procurar no mapa 5 . utilizar o mapa 5 endereços, encontrar 5 enviar posições 6 estacionamento 5 último lugar 13 EULA 17 extras, pontos de interesse personalizados 18

#### F

ficheiros a transferir 15 tipos suportados 15 fusível, alterar 17

#### G

Garmin Express 3 atualizar software 3 registar o dispositivo 3 geocaching 5 GPS 3 guardar, localização atual 6

#### н

historial de manutenção categorias 13 editar 13 eliminar 13 registos 13 historial de viagem 17

#### 

ícones, trânsito 14 ID da unidade 17 idioma teclado 17 voz 17 idioma da voz 17 imagens do ecrã 16 indicações 9 indicações de condução 9 informação de viagem, ver 9 início, editar posição 5 ir para casa 5

#### L

latitude e longitude 5 limpar o dispositivo 17 limpar o ecră tátil 17 lista de curvas 9 localização atual 9

## Μ

mapa 7 campo de dados 8 mapas 16 . adquirir 18 atualizar 3 comunicar erros 4 condições de trânsito 15 disposição dos dados 9 nível de detalhe 16 nüMaps Guarantee 3 nüMaps Lifetime 3 procurar 5 tema 16 ver rotas 9 marcar 10 meios de transporte 3 alterar 11 automóvel 3 motociclo 3 modo de suspensão 3, 12 montagem no painel de instrumentos 18 montar o dispositivo automóvel 2 motociclo 1 painel de instrumentos 18 remover do suporte 2, 18 ventosa 18 mudar área de pesquisa 4 myTrends, rotas 7

#### Ν

navegação 7 definições 16 pré-visualizar rotas 6 todo-o-terreno 8 navegação todo-o-terreno 8 nüMaps Guarantee 3 nüMaps Lifetime 3 número de ID 17

#### 0

Onde estou? 6, 9

#### Ρ

personalizar, elementos a evitar 8 personalizar o dispositivo 16 perspetiva do mapa 9 Pesquisa rápida 4 planificador de viagens 11 editar uma viagem 11 POI. 18 Ver também ponto de interesse (POI) POI Loader 18 POIs personalizados 18 pontos de interesse (POI Loader) 18 pontos de interesse (POI) classificação 5 extras 18 personalizar 18 POI Loader 18 posições 4, 5, 13 a procurar 5 atual 6, 9 definir casa 5 editar 5 efetuar chamadas 10 enviar para o dispositivo 6 quardar 6

unidades 13

coordenadas 5

recentemente encontradas 5 simuladas 6 posições encontradas recentemente 5 posições guardadas 6, 7, 11 categorias 6 editar 6 eliminar 6 Posições guardadas 6 posições guardadas 6 pressão dos pneus alertas 12 modo de suspensão 12 perfis 11 sensores 11, 12 próxima curva 9

#### R

radares, subscrições 18 registar o dispositivo 3 registo de viagem, ver 8 registo do produto 3 relógio 13 remover o suporte 18 repor as definições 17 resolução de problemas 18, 19 restaurar dados de viagem 9 dispositivo 3 rotas a calcular 6 adicionar um ponto 7 ignorar um ponto 7 iniciar 6, 7 modo de cálculo 7, 16 myTrends 7 parar 7 pré-visualização 6 reclaculando 14 sugestões 7 ver no mapa 9 roubo, evitar 17

#### S

saídas com serviços 7 encontrar 7 sinais de satélite adquirir 3 visualizar 3 software atualizar 3 versão 17 suporte, remover 18 suporte de motociclo, cabos 1

#### т

tecla de alimentação 3 teclado 4 esquema 17 idioma 17 Tecnologia Bluetooth 10 ativar 10 definições 16 desativar 16 desligar um dispositivo 10 eliminar um dispositivo emparelhado 10 telefone, emparelhar 10 TracBack 11 trafficTrends 16 desativar 17 trânsito 14, 16 adicionar subscrições 15 alertas 9 ativar uma subscrição 15 dados 15 desativar 15 evitar 14 ícones 14 incidentes 15 procurar atrasos 14, 15 recalcular rotas 14

#### recálculo de rotas 14 receptor 14 rota alternativa 14 trafficTrends 16 U USB, desligar 15 V ventosa 18 vista de mapa 2-D 9 3-D 9 vista de mapa a 2-D 9 vista de mapa a 3-D 9 visualização de bifurcações 9

volume, ajustar 3

# www.garmin.com/support

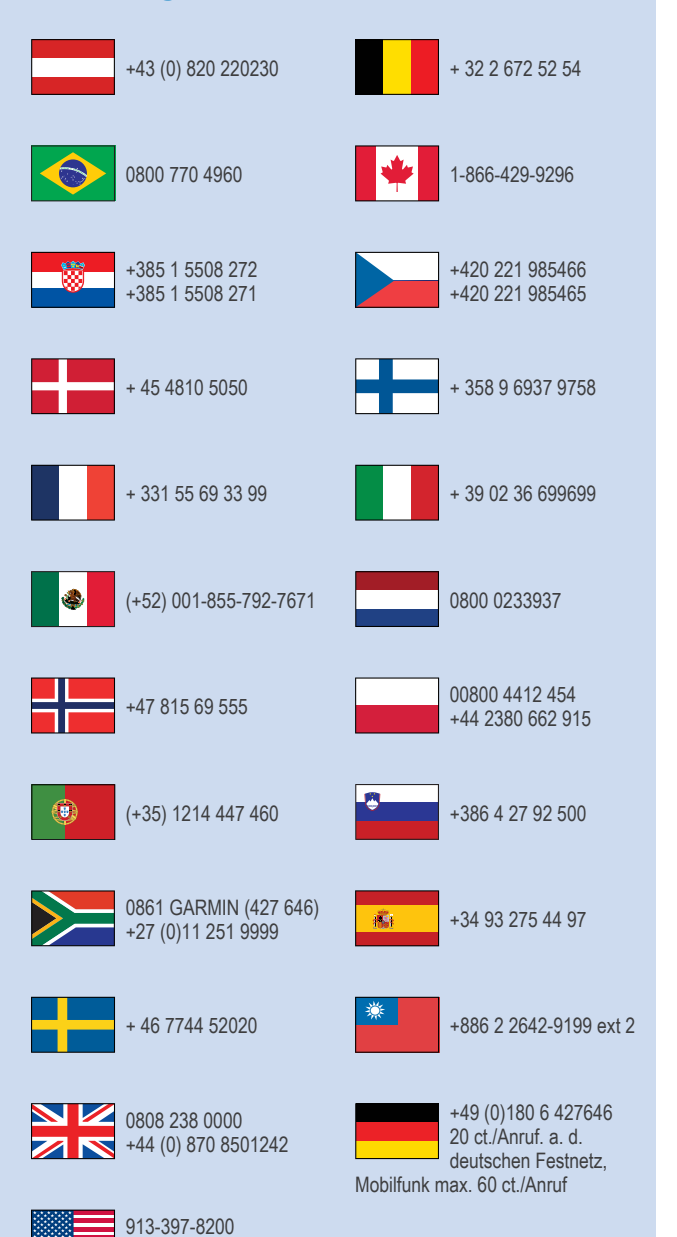

1-800-800-1020

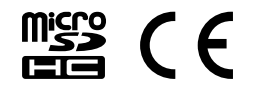